DIPLOMADO PROFUNDIZACIÓN CISCO (DISEÑO E IMPLEMENTACIÓN DE SOLUCIONES INTEGRADAS LAN/WAN) PRUEBA DE HABILIDADES PRÁCTICAS

ANDREA CAROLINA AGUDELO PLAZAS

UNIVERSIDAD NACIONAL ABIERTA Y A DISTANCIA - UNAD INGENIERÍA SISTEMAS SOGAMOSO 2020 EVALUACIÓN PRUEBA HABILIDADES PRÁCTICAS

ANDREA CAROLINA AGUDELO PLAZAS

Trabajo de grado para optar al título INGENIERA DE SISTEMAS

DIEGO EDINSON RAMÍREZ Tutor

UNIVERSIDAD NACIONAL ABIERTA Y A DISTANCIA - UNAD INGENIERÍA SISTEMAS SOGAMOSO 2020

NOTA DE ACEPTACIÓN

Firma Del Presidente de Jurado

Firma Del Jurado

Firma Del Jurado

#### DEDICATORIA

Agradezco a Dios por darme la oportunidad de aprender y culminar mi carrera por darme fortaleza y apoyo en todas las dificultades.

Amifamilia en general quienes siempre han sido un gran apoyo tanto motivacional como económico. A todos los seres especiales que me acompañaron en esta etapa aportando a mi formación profesional y como ser humano.

A la universidad y los tutores porque gracias a ellos puedo concluir una etapa más en mi vida

# CONTENIDO

| INTRODUCCION                                                                                                    | Pág.<br>6 |
|----------------------------------------------------------------------------------------------------|-----------|
| 1. DEFINICION                                                                                                    | 8         |
| 2. JUSTIFICACION                                                                                                    | 9         |
| 3. OBJETIVOS                                                                                                    | 10        |
| 3.1. OBJETIVO GENERAL                                                                                                    | 10        |
| 3.2. OBJETIVOS ESPECÍFICOS                                                                                                    | 10        |
| 4. MARCO TEORICO                                                                                                    | 10        |
| 5. DESARROLLO                                                                                                    | 11        |
| 5.1. ESCENARIO 1.                                                                                                    | 11        |
| PARTE 1: ASIGNACIÓN DE DIRECCIONES IP:                                                                                                    | 15        |
| PARTE 2: CONFIGURACIÓN BÁSICA.                                                                                                    | 16        |
| PARTE 3: CONFIGURACION DE ENRUTAMIENTO                                                                                                    | 22        |
| PARTE 4: CONFIGURACIÓN DE LAS LISTAS DE CONTROL DE ACCESO.                                                                                                    | 26        |
| 5.2. ESCENARIO 2                                                                                                    | 29        |
| PARTE 1: TODOS LOS ROUTERS DEBERÁN TENER LO SIGUIENTE                                                                                                    | 30        |
| CONFIGURACION BASICA                                                                                                    | 31        |
| AUTENTICACION LOCAL                                                                                                    | 43        |
| CIFRADO DE CONTRASEÑAS                                                                                                    | 44        |
| ESTABLEZCA UN SERVIDOR TFTP Y ALMACENE LOS ARCHIVOS<br>NECESARIOS DE LOS ROUTERS<br>PARTE: 3 EL WEB SERVER DEBERA TENER NAT ESTATICO Y EL RESTO<br>DE LOS EQUIPOS DE LA TOPOLOGIA EMPLEARAN NAT SOBRECARGA | 46        |
| PAT                                                                                                    | 49        |
| CONTROL DE ACCESSO                                                                                                    | 51        |
| 6. CONCLUSIONES                                                                                                    | 54        |
| BIBLIOGRAFIA                                                                                                    | 55        |

# LISTA DE TABLAS

Pág.

| Tabla 1. Segmentación Uno                       | 17 |
|-------------------------------------------------|----|
| Tabla 2. Segmentación dos                       | 19 |
| Tabla 3. Direcciones IP                         | 20 |
| Tabla 4. Direcciones IP 2                       | 32 |
| LISTA DE TABLAS                                 | 6  |
| Imagen 1. Guía Escenario uno                    | 12 |
| Imagen 2. Escenario uno Bogotá. Medellín y Cali | 12 |
| Imagen 3. Desarrollo Escenario 1                | 12 |
| Imagen 4. Escenario 2                           | 30 |
| Imagen 5. Desarrollo Escenario dos              | 31 |

#### INTRODUCCION

El presente trabajo, hace parte del desarrollo de la prueba de habilidades prácticas, la cual forma parte de las actividades evaluativas de Diplomado de profundización CCNA, la cual busca identificar el nivel de desarrollo de competencias y habilidades que se adquirieron a lo largo del diplomado y a través de la cual se pondrá a prueba los grados de comprensión y solución de problemas relacionados con diversos aspectos de Networking.

## 1. DEFINICION

La práctica es desarrollado, desde el planteamiento de un escenario problema, en el cual se expone el caso de una empresa de tecnología, a cual posee tres sucursales, distribuidas en las ciudades de Medellín Bogotá y Cali, en donde se es necesario configurar e interconectar entre si cada uno de los dispositivos que forman parte del escenario, acorde con los lineamientos establecidos para el direccionamiento IP, protocolos de enrutamiento y demás aspectos que forman parte de la topología de red.

## 2. JUSTIFICACION

Configurar el direccionamiento IP acorde con la topología de red para cada uno de los dispositivos que forman parte del escenario

Configurar el protocolo de enrutamiento OSPFv2 bajo los criterios dados.

9

# 3. OBJETIVOS

## 3.1. OBJETIVO GENERAL

Configuración de cada uno de los dispositivos en el escenario propuesto mediante el programa PacketTracer.

# 3.2. OBJETIVOS ESPECÍFICOS

- Registrar los procesos de verificación de conectividad del uso de comandos ping, tracerouter, show iprouter, entre otros.
- ✓ Documentar la solución al escenario propuesto

## 4. MARCO TEORICO

Un protocolo de enrutamiento se define como la herramienta que permite la comunicación entre los router. La configuración permite a estos equipos seleccionar la ruta que tomara un paquete entre dos nodos en una red de computadores.

#### **Descripción del escenario propuesto para la prueba de habilidades** Escenario:

Una empresa de Tecnología posee tres sucursales distribuidas en las ciudades de Bogotá, Medellín y Cali, en donde el estudiante será el administrador de la red, el cual deberá configurar e interconectar entre sí cada uno de los dispositivos que forman parte del escenario, acorde con los lineamientos establecidos para el direccionamiento IP, protocolos de enrutamiento y demás aspectos que forman parte de la topología de red. **Topología de red.** 

# 5. DESARROLLO

# 5.1 ESCENARIO 1.

Una empresa posee sucursales distribuidas en las ciudades de Bogotá, Medellín y Cali en donde el estudiante será el administrador de la red, el cual deberá configurar e interconectar entre sí cada uno de los dispositivos que forman parte del escenario, acorde con los lineamientos establecidos para el direccionamiento IP, protocolos de enrutamiento y demás aspectos que forman parte de la topología de red.

Topología de red. Los requerimientos solicitados son los siguientes:

Parte 1: Para el direccionamiento IP debe definirse una dirección de acuerdo con el número de hosts requeridos.

Parte 2: Considerar la asignación de los parámetros básicos y la detección de vecinos directamente conectados.

Parte 3: La red y subred establecidas deberán tener una interconexión total, todos los hosts deberán ser visibles y poder comunicarse entre ellos sin restricciones.

Parte 4: Implementar la seguridad en la red, se debe restringir el acceso y comunicación entre hosts de acuerdo con los requerimientos del administrador de red.

Parte 5: Comprobación total de los dispositivos y su funcionamiento en la red.

Parte 6: Configuración final.

Imagen 1. Guía Escenario uno

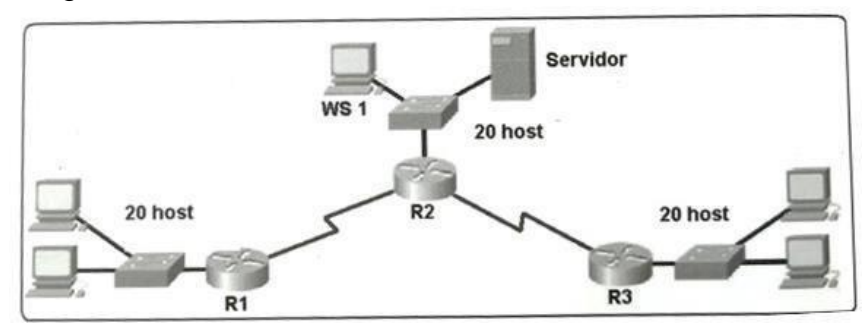

Fuente: Diplomado Cisco Topología de red Imagen 2. Escenario uno Bogotá. Medellín y Cali

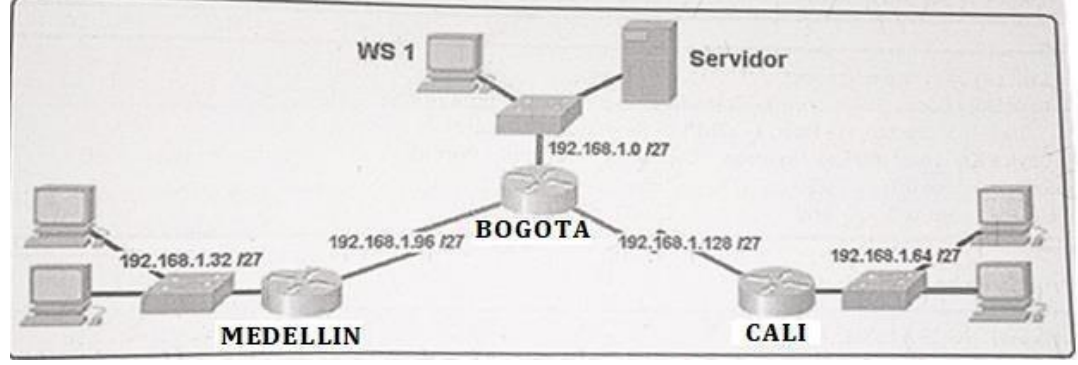

Fuente: Diplomado Cisco

## Imagen 3. Desarrollo Escenario 1

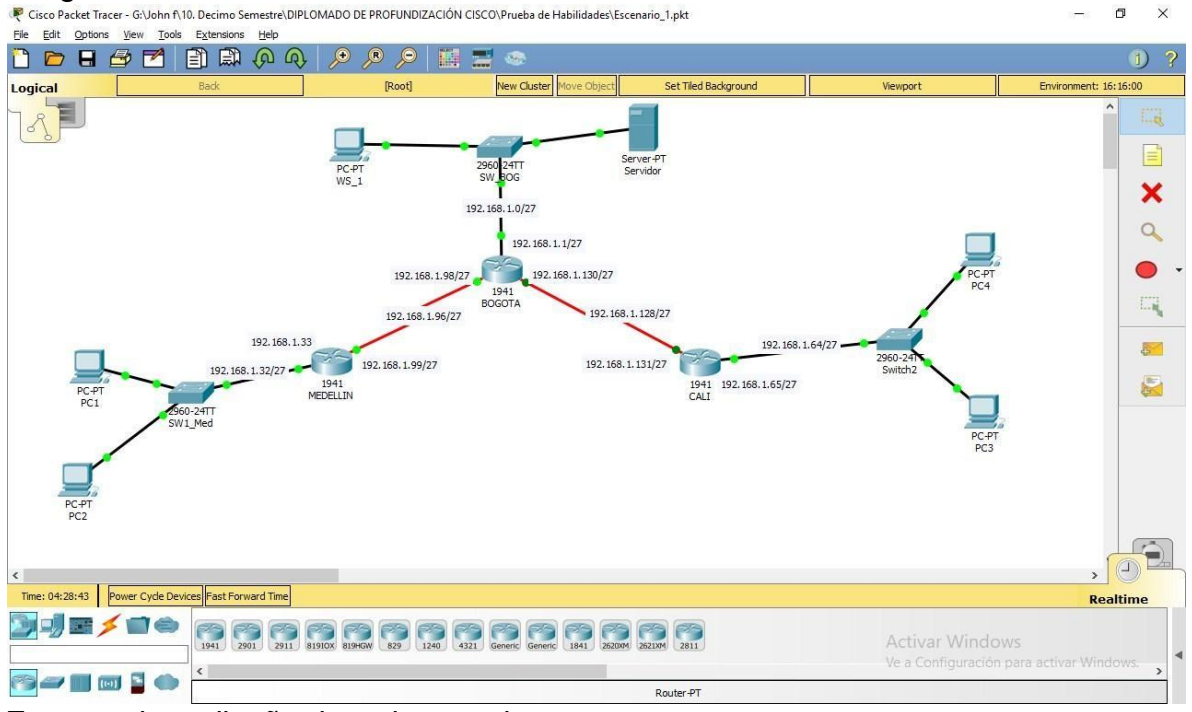

Fuente: cisco diseño de red en packet tracer

## Desarrollo

Como trabajo inicial se debe realizar lo siguiente.

✓ Realizar las rutinas de diagnóstico y dejar los equipos listos para su configuración (asignar nombres de equipos, asignar claves de seguridad, etc).

Asignar Nombres **RTA:** Clave de Ingreso cisco

## Configuro Router1 Medellín Nombre, Clave consola y Vty

Router>ENABLE Router#conf ter Enter configuration commands, one per line. End with CNTL/Z. Router(config)#hostname MEDELLIN Router(config)#hostname MEDELLIN MEDELLIN(config)#no ip domain-lookup MEDELLIN(config)#service pass MEDELLIN(config)#service password-encryption MEDELLIN(config)#line console 0 MEDELLIN(config-line)#password cisco MEDELLIN(config-line)#login MEDELLIN(config-line)#line vty 0 4 MEDELLIN(config-line)#password cisco MEDELLIN(config-line)#login MEDELLIN(config-line)#exit MEDELLIN(config)#enable secret cisco MEDELLIN(config)#do write MEDELLIN(config)#do write

# Configuración Switch Medellin Nombre, Clave Consola, Vty y Hora

Switch>en Switch#config ter Enter configuration commands, one per line. End with CNTL/Z. Switch(config)#hostname S\_MEDELLIN-Med S\_MEDELLIN-Med(config)#no ip domain-lookup S\_MEDELLIN-Med(config)#line console 0 S\_MEDELLIN-Med(config-line)#password cisco S\_MEDELLIN-Med(config-line)#login S MEDELLIN-Med(config-line)#login

- S\_MEDELLIN-Med(config-line)#password cisco
- S\_MEDELLIN-Med(config-line)#login
- S\_MEDELLIN-Med(config-line)#exit
- S\_MEDELLIN-Med(config)#service password-encryption
- S\_MEDELLIN-Med(config)#enable secret cisco
- S\_MEDELLIN-Med(config)#do write
- Building configuration..
- S\_MEDELLIN-Med(config)#

# Configuro Router Bogota Nombre, Clave consola, Vty y Hora

Router>ENABLE Router#conf ter Enter configuration commands, one per line. End with CNTL/Z. Router(config)#hostname Bogota Bogota(config)#no ip domain-lookup Bogota(config)#service pass Bogota(config)#service password-encryption Bogota(config)#line console 0 Bogota(config-line)#password cisco Bogota(config-line)#login Bogota(config-line)#line vty 0 4 Bogota(config-line)#password cisco Bogota(config-line)#login Bogota(config-line)#exit Bogota(config)#enable secret cisco Bogota(config)#do write

# Configuro Switch Bogota Nombre, Clave consola, Vty y Hora

Switch>en Switch#config ter Enter configuration commands, one per line. End with CNTL/Z. Switch(config)#hostname SW BOG SW\_BOG(config)#no ip domain-lookup SW\_BOG(config)#line console 0 SW BOG(config-line)#password cisco SW BOG(config-line)#login SW\_BOG(config-line)#line vty 0 4 SW\_BOG(config-line)#password cisco SW\_BOG(config-line)#login SW\_BOG(config-line)#exit SW\_BOG(config)#service password-encryption SW BOG(config)#enable secret cisco SW BOG(config)#do write Building configuration..

# Configuro Router Cali Nombre, Clave consola, Vty y Hora

Router>en Router#config ter Enter configuration commands, one per line. End with CNTL/Z. Router(config)#Hostname CALI CALI(config)#no ip domain-lookup CALI(config)#line console 0 CALI(config-line)#password cisco CALI(config-line)#login CALI(config-line)#line vty 0 4 CALI(config-line)#password cisco CALI(config-line)#login CALI(config-line)#exit CALI(config)#enable secret cisco CALI(config)#service password-encryption CALI(config)#do wr Building configuration... [OK] CALI(config)# CALI# %SYS-5-CONFIG\_I: Configured from console by console wr Building configuration... [OK] CALI#

#### Configuro Switch Cali Nombre, Clave consola, Vty y Hora

Switch>en Switch#SW\_Cali Translating "SW\_Cali"...domain server (255.255.255.255) % Unknown command or computer name, or unable to find computer address

Switch#conf ter Enter configuration commands, one per line. End with CNTL/Z. Switch(config)#hostname SW\_Cali SW\_Cali(config-line)#line vty 0 4 SW\_Cali(config-line)#password cisco SW\_Cali(config-line)#login SW\_Cali(config-line)#line console 0 SW\_Cali(config-line)#password cisco SW\_Cali(config-line)#password cisco SW\_Cali(config-line)#password cisco SW\_Cali(config-line)#password cisco SW\_Cali(config-line)#password cisco SW\_Cali(config-line)#password cisco SW\_Cali(config-line)#password cisco SW\_Cali(config-line)#password cisco SW\_Cali(config-line)#password cisco SW\_Cali(config)#service passwordencryption SW\_Cali(config)#do write Building configuration... [OK] SW\_Cali(config)#

✓ Realizar la conexión fisica de los equipos con base en la topología de red Configurar la topología de red, de acuerdo con las siguientes especificaciones.

#### Parte 1: Asignación de direcciones IP:

a. Se debe dividir (subnetear) la red creando una segmentación en ocho partes, para permitir creciemiento futuro de la red corporativa.

#### RTA:

Red Clase C: 192.168.1.0

#### Crear una segmentación en ocho partes

#### Tabla 1. Segmentación Uno

| Mascara Por default         | 255      | 255      | 255      | 0       |
|-----------------------------|----------|----------|----------|---------|
| Mascara Por default Binario | 11111111 | 11111111 | 11111111 | 0000000 |

Fuente: Autora Entonces:

Tabla 2. Segmentación dos

Uso formula

2n

|                           | $2^3 = 8$ |          |           |           |
|---------------------------|-----------|----------|-----------|-----------|
| Mascara Adaptada –Binario | 11111111  | 11111111 | 111111111 | 11100000  |
| Mascara Adaptada          | 255       | 255      | 255       | 224 o /27 |

Fuente: Autora

Host Utiles: 30 Uso formula:

$$2^{n-2}$$
  
 $2^{5}-2=32-2=30$ 

b. Asignar una dirección IP a la red.

## Parte 2: Configuración Básica.

a. Completar la siguiente tabla con la configuración básica de los routers, teniendo en cuenta las subredes diseñadas.

#### Tabla 3. Direcciones IP

|                                | R1           | R2              | R3            |
|--------------------------------|--------------|-----------------|---------------|
| Nombre de Host                 | MEDELLIN     | BOGOTA          | CALI          |
| Dirección de lp en interfaz    | 192.168.1.99 | 192.168.1.98    | 192.168.1.131 |
| Serial 0/0                     |              |                 |               |
| Dirección de lp en interfaz    |              | 192.168.1.130   |               |
| Serial 0/1                     |              |                 |               |
| Dirección de lp en interfaz FA | 192.168.1.33 | 192.168.1.1     | 192.168.1.65  |
| 0/0                            |              |                 |               |
| Protocolo de enrutamiento      | Eigrp        | Eigrp           | Eigrp         |
| Sistema Autónomo               | 200          | 200             | 200           |
| Afirmaciones de red            | 192.168.1.0  | 192.168.1.0     | 192.168.1.0   |
| Nombre de Host                 | IP           | Masca           | Puerta        |
| WS_1                           | 192.168.1.5  | 255.255.255.224 | 192.168.1.32  |
| Servidor                       | 192.168.1.3  | 255.255.255.224 | 192.168.1.32  |
| Рса                            | 192.168.1.4  | 255.255.255.224 | 192.168.1.64  |
| Pcb                            | 192.168.1.3  | 255.255.255.224 | 192.168.1.64  |
| Pc1                            | 192.168.1.67 | 255.255.255.224 | 192.168.1.96  |
| Pc3                            | 192.168.1.68 | 255.255.255.224 | 192.168.1.96  |

Fuente: Diplomado Cisco

#### **Interface Router Medellin**

MEDELLIN>en Password: MEDELLIN#conf ter Enter configuration commands, one per line. End with CNTL/Z. MEDELLIN(config)#inter s0/0/0 %Invalid interface type and number MEDELLIN(config)#inter s0 MEDELLIN(config)#inter MEDELLIN(config-if)#ip add 192.168.1.99 255.255.255.224 MEDELLIN(config-if)#no shut

%LINK-5-CHANGED: Interface Serial0/1/0, changed state to down MEDELLIN(config-if)#exit MEDELLIN(config)#exit MEDELLIN#conf ter Enter configuration commands, one per line. End with CNTL/Z. MEDELLIN(config)#inter GIGA0/0 MEDELLIN(config-if)#ip add 192.168.1.33 255.255.255.224 MEDELLIN(config-if)#no shut MEDELLIN(config-if)#no shut MEDELLIN(config-if)# %LINK-5-CHANGED: Interface GigabitEthernet0/0, changed state to up

%LINEPROTO-5-UPDOWN: Line protocol on Interface GigabitEthernet0/0, changed state to up

MEDELLIN# %SYS-5-CONFIG\_I: Configured from console by console wr Building configuration... [OK] MEDELLIN# Interface Router Bogota

Bogota#config ter Enter configuration commands, one per line. End with CNTL/Z. Bogota(config)#inter s0/1/0 Bogota(config-if)#ip add 192.168.1.98 255.255.255.224 Bogota(config-if)#no shut

Bogota(config-if)# %LINK-5-CHANGED: Interface Serial0/1/0, changed state to up

Bogota(config-if)#exit Bogota(config)# %LINEPROTO-5-UPDOWN: Line protocol on Interface Serial0/1/0, changed state to up

Bogota(config)#inter s0/1/1 Bogota(config-if)#ip add 192.168.1.130 255.255.255.224 Bogota(config-if)#no shut

%LINK-5-CHANGED: Interface Serial0/1/1, changed state to down Bogota(config-if)#exit Bogota(config)#inter giga0/0 Bogota(config-if)#ip add 192.168.1.1 255.255.255.224 Bogota(config-if)#no shut

Bogota(config-if)# Interface Router Cali CALI>en Password: CALI#conf ter Enter configuration commands, one per line. End with CNTL/Z. CALI(config)#inter s0/1/0 CALI(config-if)#ip add 192.168.1.131 255.255.255.224 CALI(config-if)#no shut

CALI(config-if)# %LINK-5-CHANGED: Interface Serial0/1/0, changed state to up

CALI(config-if)#ext ^ % Invalid input detected at '^' marker. CALI(config-if)# %LINEPROTO-5-UPDOWN: Line protocol on Interface Serial0/1/0, changed state to up

CALI(config-if)#exit CALI(config)#inter G0/0 CALI(config-if)#ip add 192.168.1.55 255.255.255.224 CALI(config-if)#no shut

CALI(config-if)# %LINK-5-CHANGED: Interface GigabitEthernet0/0, changed state to up

%LINEPROTO-5-UPDOWN: Line protocol on Interface GigabitEthernet0/0, changed state to up

CALI(config-if)# CALI# %SYS-5-CONFIG\_I: Configured from console by console wr Building configuration... [OK]

b. Después de cargada la configuración en los dispositivos, verificar la tabla de enrutamiento en cada uno de los routers para comprobar las redes y sus rutas.

✓ Medellin
 MEDELLIN>en
 Password:

MEDELLIN#sh ip route

Codes: L - local, C - connected, S - static, R - RIP, M - mobile, B - BGP D - EIGRP, EX - EIGRP external, O - OSPF, IA - OSPF inter area N1 - OSPF NSSA external type 1, N2 - OSPF NSSA external type 2 E1 - OSPF external type 1, E2 - OSPF external type 2, E - EGP i - IS-IS, L1 - IS-IS level-1, L2 - IS-IS level-2, ia - IS-IS inter area \* - candidate default, U - per-user static route, o - ODR

P - periodic downloaded static route

Gateway of last resort is not set

192.168.1.0 /24 is variably subnetted, 4 subnets, 2 masks C 192.168.1.32/27 is directly connected, GigabitEthernet0/0 L 192.168.1.33/32 is directly connected, GigabitEthernet0/0 C 192.168.1.96/37 is directly connected, Serial0/0/0 L 192.168.1.99/32 is directly connected, Serial0/0/0

# MEDELLIN#

# ✓ BOGOTA

Bogota#sh ip route

Codes: L - local, C - connected, S - static, R - RIP, M - mobile, B - BGP D - EIGRP, EX - EIGRP external, O - OSPF, IA - OSPF inter area N1 - OSPF NSSA external type 1, N2 - OSPF NSSA external type 2 E1 - OSPF external type 1, E2 - OSPF external type 2, E - EGP i - IS-IS, L1 - IS-IS level-1, L2 - IS-IS level-2, ia - IS-IS inter area \* - candidate default, U - per-user static route, o - ODR P - periodic downloaded static route

Gateway of last resort is not set

192.168.1.0 /24 is variably subnetted, 6 subnets, 2 masks C 192.168.1.0/27 is directly connected, GigabitEthernet0/0 L 192.168.1.1/32 is directly connected, GigabitEthernet0/0 C 192.168.1.96/27 is directly connected, Serial0/0/0 L 192.168.1.98/32 is directly connected, Serial0/0/0 C 192.168.1.128/27 is directly connected, Serial0/0/1 L 192.168.1.130/32 is directly connected, Serial0/0/1

# Bogota#

✓ CALI
 CALI>en
 Password:
 CALI#sh ip route
 Codes: L - local, C - connected, S - static, R - RIP, M - mobile, B - BGP

D - EIGRP, EX - EIGRP external, O - OSPF, IA - OSPF inter area N1 - OSPF NSSA external type 1, N2 - OSPF NSSA external type 2 E1 - OSPF external type 1, E2 - OSPF external type 2, E - EGP i - IS-IS, L1 - IS-IS level-1, L2 - IS-IS level-2, ia - IS-IS inter area \* - candidate default, U - per-user static route, o - ODR P - periodic downloaded static route Gateway of last resort is not set

CALI#

192.168.1.0/24 is variably subnetted, 4 subnets, 2 masks C 192.168.1.32/27 is directly connected, GigabitEthernet0/0 L 192.168.1.55/32 is directly connected, GigabitEthernet0/0 C 192.168.1.128/27 is directly connected, Serial0/0/1 L 192.168.1.131/32 is directly connected, Serial0/0/1 c. Realizar un diagnóstico de vecinos usando el comando cdp. MEDELLIN MEDELLIN>SH CDP NEIGHBORS Capability Codes: R - Router, T - Trans Bridge, B - Source Route Bridge S - Switch, H - Host, I - IGMP, r - Repeater, P - Phone Device ID Local Intrfce Holdtme Capability Platform Port ID s\_medellin Gig 0/0 156 S 2960 Fas 0/3 s\_BOGOTA Ser 0/0/0 156 R C1900 Ser 0/0/0 MEDELLIN>

Bogota

Bogota#sh cdp neig Bogota#sh cdp neighbors s\_BOGOTA>sh cdp neighbors Capability Codes: R - Router, T - Trans Bridge, B - Source Route Bridge S - Switch, H - Host, I - IGMP, r - Repeater, P - Phone Device ID Local Intrfce Holdtme Capability Platform Port ID S\_BOGOTA Gig 0/0 140 S 2960 Fas 0/1 S\_CALI Ser 0/0/1 146 R C1900 Ser 0/0/1 MEDELLIN Ser 0/0/0 150 R C1900 Ser 0/0/0 s\_BOGOTA>

S\_CALI>sh cdp neighbors Capability Codes: R - Router, T - Trans Bridge, B - Source Route Bridge

S - Switch, H - Host, I - IGMP, r - Repeater, P - Phone Device ID Local Intrfce Holdtme Capability Platform Port ID S\_CALI Gig 0/0 139 S 2960 Fas 0/3 s\_BOGOTA Ser 0/0/1 139 R C1900 Ser 0/0/1 S\_CALI>

d. Realizar una prueba de conectividad en cada tramo de la ruta usando Ping.
Se realiza ping desde el PC1 Al Servidor
C:\>ping 192.168.1.12

```
Pinging 192.168.1.12 with 32 bytes of data:
```

```
Reply from 192.168.1.12: bytes=32 time=1ms TTL=128
Reply from 192.168.1.12: bytes=32 time<1ms TTL=128
Reply from 192.168.1.12: bytes=32 time<1ms TTL=128
Reply from 192.168.1.12: bytes=32 time=3ms TTL=128
```

```
Ping statistics for 192.168.1.12:
Packets: Sent = 4, Received = 4, Lost = 0 (0% loss), Approximate
round trip times in milli-seconds:
Minimum = 0ms, Maximum = 3ms, Average = 1ms
```

C:\>

Se realiza ping desde el PC 2 Al PC1 de la lan 2 C:\>ping 192.168.1.35

Pinging 192.168.1.35 with 32 bytes of data:

Reply from 192.168.1.35: bytes=32 time<1ms TTL=128 Reply from 192.168.1.35: bytes=32 time<1ms TTL=128 Reply from 192.168.1.35: bytes=32 time<1ms TTL=128 Reply from 192.168.1.35: bytes=32 time<1ms TTL=128

```
Ping statistics for 192.168.1.35:
Packets: Sent = 4, Received = 4, Lost = 0 (0% loss), Approximate
round trip times in milli-seconds:
Minimum = 0ms, Maximum = 0ms, Average = 0ms
```

C:\> Se realiza ping desde el PC3 al PC4

C:\>ping 192.168.1.57

Pinging 192.168.1.57 with 32 bytes of data:

Reply from 192.168.1.57: bytes=32 time=9ms TTL=128 Reply from 192.168.1.57: bytes=32 time=1ms TTL=128 Reply from 192.168.1.57: bytes=32 time=6ms TTL=128 Reply from 192.168.1.57: bytes=32 time=14ms TTL=128

```
Ping statistics for 192.168.1.57:
Packets: Sent = 4, Received = 4, Lost = 0 (0% loss), Approximate
round trip times in milli-seconds:
Minimum = 1ms, Maximum = 14ms, Average = 7ms
```

C:\>

# Parte 3: Configuración de Enrutamiento.

 Asignar el protocolo de enrutamiento EIGRP a los routers considerando el direccionamiento diseñado.
 MEDELLIN

MEDELLIN>en Password: MEDELLIN#conf termi Enter configuration commands, one per line. End with CNTL/Z. MEDELLIN(config)#router eigrp 8 MEDELLIN(config-router)#network 192.168.1.32 0.0.0.31 MEDELLIN(config-router)#network 192.168.1.96 0.0.0.31 MEDELLIN(config-router)#no auto-summary MEDELLIN(config-router)#exit MEDELLIN(config)#do write Building configuration... [OK] MEDELLIN(config)# MEDELLIN# %SYS-5-CONFIG\_I: Configured from console by console wr Building configuration... [OK] MEDELLIN# BOGOTA Bogota>en Password: Bogota#conf ter Enter configuration commands, one per line. End with CNTL/Z. Bogota(config)#router eigrp 8 Bogota(config-router)#network 192.168.1.0 0.0.0.31 Bogota(config-router)#network 192.168.1.96 0.0.0.31 Bogota(config-router)# %DUAL-5-NBRCHANGE: IP-EIGRP 10: Neighbor 192.168.1.99 (Serial0/1/0) is up: new adjacency

Bogota(config-router)#network 192.168.1.128 0.0.0.31 Bogota(config-router)# %DUAL-5-NBRCHANGE: IP-EIGRP 10: Neighbor 192.168.1.131 (Serial0/1/1) is up: new adjacency

Bogota(config-router)#no auto-summary

Bogota(config-router)#exit Bogota(config)#do write Building configuration... [OK] Bogota(config)# Bogota#

## CALI

CALI>en Password: CALI#conf ter Enter configuration commands, one per line. End with CNTL/Z. CALI(config)#router eigrp 8 CALI(config-router)#network 192.168.1.32 0.0.0.31 CALI(config-router)#network 192.168.1.128 0.0.0.31 CALI(config-router)#no auto-summary CALI(config-router)#no auto-summary CALI(config)#do write Building configuration... [OK] CALI(config)#exit CALI(config)#exit CALI(config)#exit CALI(config)#exit

b. Verificar si existe vecindad con los routers configurados con EIGRP.
MEDELLIN
MEDELLIN>en
Password:
MEDELLIN#sh ip eigrp neighbors
IP-EIGRP neighbors for process 8
H Address Interface Hold Uptime SRTT RTO Q Seq
(sec) (ms) Cnt Num
0 192.168.1.98 Se0/1/0 12 00:07:30 40 1000 0 4

MEDELLIN#

BOGOTA Bogota#sh ip eigrp neighbors IP-EIGRP neighbors for process 8 H Address Interface Hold Uptime SRTT RTO Q Seq (sec) (ms) Cnt Num 0 192.168.1.99 Se0/1/0 12 00:05:11 40 1000 0 5 1 192.168.1.131 Se0/1/1 10 00:03:50 40 1000 0 5

Bogota#

Cali

CALI>en Password: CALI#sh ip eigrp neighbors IP-EIGRP neighbors for process 8 H Address Interface Hold Uptime SRTT RTO Q Seq (sec) (ms) Cnt Num 0 192.168.1.130 Se0/1/0 11 00:07:45 40 1000 0 6

#### CALI#

c. Realizar la comprobación de las tablas de enrutamiento en cada uno de los routers para verificar cada una de las rutas establecidas. Medellin:

MEDELLIN#sh ip route eigrp 192.168.1.0/24 is variably subnetted, 6 subnets, 2 masks D 192.168.1.0/27 [90/2170112] via 192.168.1.98, 00:15:03, Serial0/1/0 D 192.168.1.128/27 [90/2681856] via 192.168.1.98, 00:13:41, Serial0/1/0

MEDELLIN# Bogota: Bogota>en Password: Bogota#sh ip route eigrp 192.168.1.0/24 is variably subnetted, 7 subnets, 2 masks D 192.168.1.32/27 [90/2170112] via 192.168.1.99, 00:13:16, Serial0/1/0 [90/2170112] via 192.168.1.131, 00:11:54, Serial0/1/1

# Bogota#

#### Cali

CALI#sh ip route eigrp 192.168.1.0/24 is variably subnetted, 6 subnets, 2 masks D 192.168.1.0/27 [90/2170112] via 192.168.1.130, 00:10:53, Serial0/1/0 D 192.168.1.96/27 [90/2681856] via 192.168.1.130, 00:10:53, Serial0/1/0

# CALI#

d. Realizar un diagnóstico para comprobar que cada uno de los puntos de la red se puedan ver y tengan conectividad entre sí. Realizar esta prueba desde un host de la red LAN del router CALI, primero a la red de MEDELLIN y luego al servidor. Ping de la LAN Cali (PC4) A LAN Medellin (PC1) C:\>ping 192.168.1.35

Pinging 192.168.1.35 with 32 bytes of data:

Reply from 192.168.1.35: bytes=32 time=10ms TTL=125 Reply from 192.168.1.35: bytes=32 time=11ms TTL=125 Reply from 192.168.1.35: bytes=32 time=15ms TTL=125 Reply from 192.168.1.35: bytes=32 time=19ms TTL=125

Ping statistics for 192.168.1.35: Packets: Sent = 4, Received = 4, Lost = 0 (0% loss), Approximate round trip times in milli-seconds: Minimum = 10ms, Maximum = 19ms, Average = 13ms

C:\> Ping de la LAN Cali (PC4) A LAN Bogotá (Servidor)

C:\>ping 192.168.1.12

Pinging 192.168.1.12 with 32 bytes of data:

Reply from 192.168.1.12: bytes=32 time=2ms TTL=126 Reply from 192.168.1.12: bytes=32 time=14ms TTL=126 Reply from 192.168.1.12: bytes=32 time=1ms TTL=126 Reply from 192.168.1.12: bytes=32 time=1ms TTL=126

Ping statistics for 192.168.1.12: Packets: Sent = 4, Received = 4, Lost = 0 (0% loss), Approximate round trip times in milli-seconds: Minimum = 1ms, Maximum = 14ms, Average = 4ms

C:\>

#### Parte 4: Configuración de las listas de Control de Acceso.

En este momento cualquier usuario de la red tiene acceso a todos sus dispositivos y estaciones de trabajo. El jefe de redes le solicita implementar seguridad en la red. Para esta labor se decide configurar listas de control de acceso (ACL) a los routers. Las condiciones para crear las ACL son las siguientes:

 a. Cada router debe estar habilitado para establecer conexiones Telnet con los demás routers y tener acceso a cualquier dispositivo en la red.
 MEDELLIN

MEDELLIN >en MEDELLIN#config ter MEDELLIN(config)#no ip domain-lookup MEDELLIN(config-line)#line vty 0 4 MEDELLIN(config-line)#password cisco MEDELLIN(config-line)#login MEDELLIN(config-line)#exit MEDELLIN(config)#enable secret cisco MEDELLIN(config)#service password-encryption MEDELLIN(config)#do Building configuration... [OK] Bogota(config)#

#### BOGOTA

Bogota>en Bogota#config ter Bogota(config)#no ip domain-lookup Bogota(config-line)#line vty 0 4 Bogota(config-line)#password cisco Bogota(config-line)#login Bogota(config-line)#exit Bogota(config)#enable secret cisco Bogota(config)#service passy Bogota(config)#do wr Building configuration... [OK] Bogota(config)#

password-encryption

#### CALI

- CALIr>en CALI#config ter CALI(config)#no ip domain-lookup CALI(config-line)#line vty 0 4 CALI(config-line)#password cisco CALI(config-line)#login CALI(config-line)#exit CALI(config)#enable secret cisco CALI(config)#service password-encryption CALI(config)#do wr Building configuration... [OK] CALI(config)#
  - b. El equipo WS1 y el servidor se encuentran en la subred de administración.
     Solo el servidor de la subred de administración debe tener acceso a cualquier otro dispositivo en cualquier parte de la red.
  - c. Las estaciones de trabajo en las LAN de MEDELLIN y CALI no deben tener acceso a ningún dispositivo fuera de su subred, excepto para interconectar con el servidor.

#### LAN Medellin

wr

MEDELLIN>en Password: MEDELLIN#conf terminal Enter configuration commands, one per line. End with CNTL/Z. MEDELLIN(config)#acc MEDELLIN(config)#access-list 2 deny 192.168.1.64 0.0.0.31 MEDELLIN(config)#access-list 2 permit any MEDELLIN(config)# MEDELLIN#conf ter Enter configuration commands, one per line. End with CNTL/Z. MEDELLIN(config)#inter G0/0 MEDELLIN(config-if)#ip acc MEDELLIN(config-if)#ip access-group 2 out MEDELLIN(config-if)# MEDELLIN # %SYS-5-CONFIG\_I: Configured from console by console wr Building configuration... [OK] MEDELLIN#sh run Building configuration... [OK] MEDELLIN# LAN Cali CALI>en Password: CALI#conf terminal Enter configuration commands, one per line. End with CNTL/Z. CALI(config)#acc CALI(config)#access-list 2 deny 192.168.1.32 0.0.0.31 CALI(config)#access-list 2 permit any CALI(config)# CALI#conf ter Enter configuration commands, one per line. End with CNTL/Z. CALI(config)#inter G0/0 CALI(config-if)#ip acc CALI(config-if)#ip access-group 2 out CALI(config-if)# CALI# %SYS-5-CONFIG I: Configured from console by console wr Building configuration... [OK] CALI#sh run Building configuration... [OK] CALI#

# Ping y telnet de LAN Medellin A router Medellin

a. Comprobar y Completar la siguiente tabla de condiciones de prueba para confirmar el óptimo funcionamiento de la red e.

|        | ORIGEN                     | DESTINO                    | RESULTADO |
|--------|----------------------------|----------------------------|-----------|
|        | Router MEDELLIN            | Router CALI                | EXITOSO   |
|        | WS_1                       | Router BOGOTA              | EXITOSO   |
|        | Servidor                   | Router CALI                | EXITOSO   |
|        | Servidor                   | Router MEDELLIN            | EXITOSO   |
|        | LAN del Router<br>MEDELLIN | Router CALI                | EXITOSO   |
|        | LAN del Router CALI        | Router CALI                | EXITOSO   |
| TEENET | LAN del Router<br>MEDELLIN | Router MEDELLIN            | EXITOSO   |
|        | LAN del Router CALI        | Router MEDELLIN            | EXITOSO   |
|        | LAN del Router CALI        | WS_1                       | EXITOSO   |
| PING   | LAN del Router<br>MEDELLIN | WS_1                       | EXITOSO   |
|        | LAN del Router<br>MEDELLIN | LAN del Router CALI        | EXITOSO   |
|        | LAN del Router CALI        | Servidor                   | EXITOSO   |
|        | LAN del Router<br>MEDELLIN | Servidor                   | EXITOSO   |
|        | Servidor                   | LAN del Router<br>MEDELLIN | EXITOSO   |
| PING   | Servidor                   | LAN del Router CALI        | EXITOSO   |
|        | Router CALI                | LAN del Router<br>MEDELLIN | EXITOSO   |
|        | Router MEDELLIN            | LAN del Router CALI        | EXITOSO   |

Tabla 4. Direcciones IP 2

Fuente: Diplomado Cisco 5.2 ESCENARIO 2

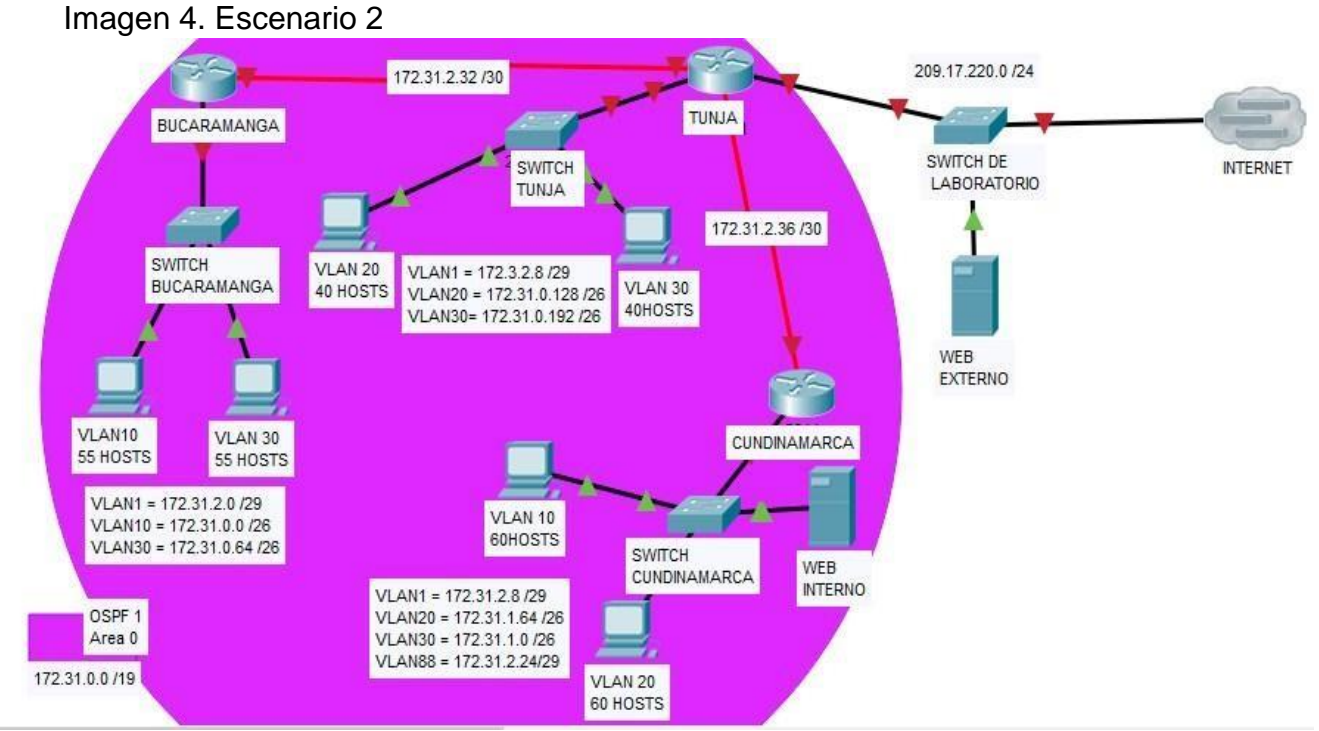

Fuente: Diplomado Cisco topología de red escenario 2

Una empresa tiene la conexión a internet en una red Ethernet, lo cual deben adaptarlo para facilitar que sus routers y las redes que incluyen puedan, por esa vía, conectarse a internet, pero empleando las direcciones de la red LAN original.

#### Desarrollo

Los siguientes son los requerimientos necesarios:

#### Parte 1: Todos los routers deberán tener lo siguiente

Imagen 5. Desarrollo Escenario dos

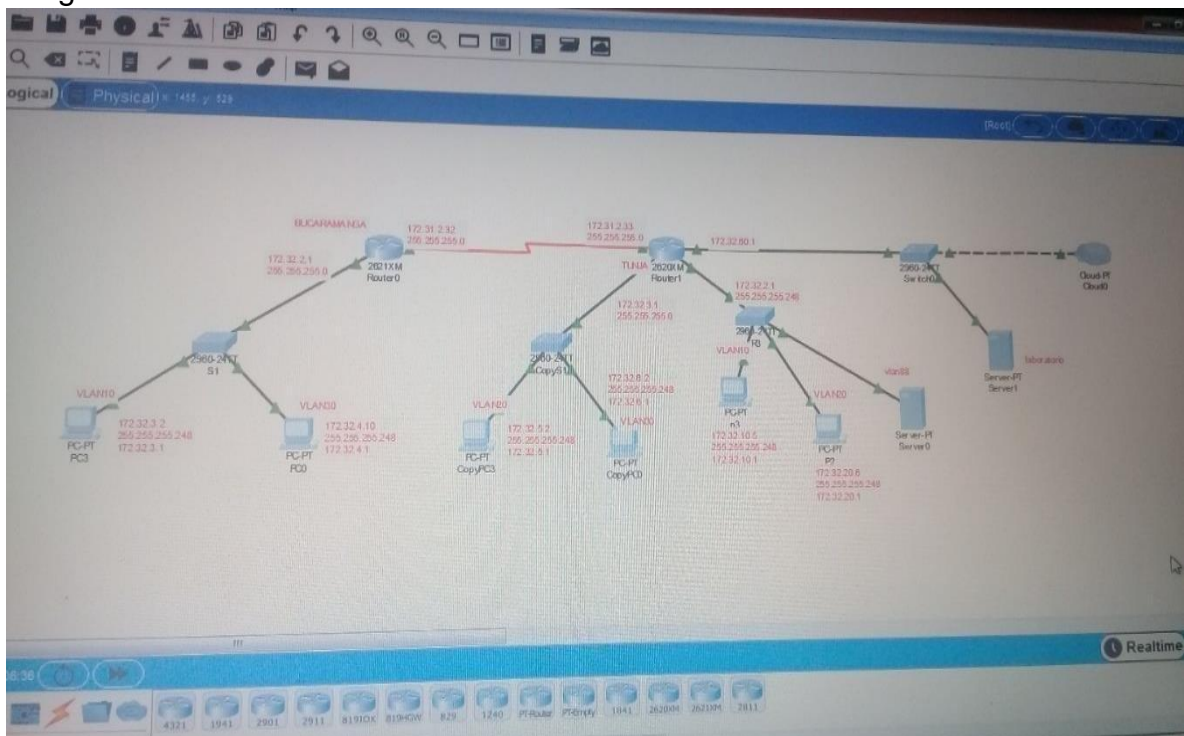

Fuente: topología de red en packet tracer

# Configuración básica.

Configuro ip y hostname router Bucaramanga Router>ENABLE Router#configure terminal Enter configuration commands, one per line. End with CNTL/Z. Router(config)#hostname BUCARAMANGA BUCARAMANGA (config)#inter s0/1/0 BUCARAMANGA (config-if)#ip add 172.31.2.34 255.255.255 BUCARAMANGA (config-if)#no shutdown

%LINK-5-CHANGED: Interface Serial0/1/0, changed state to down BUCARAMANGA (config-if)#exit BUCARAMANGA(config)#inter g0/0 BUCARAMANGA (config-if)#no shutdown

BUCARAMANGA(config-if)# %LINK-5-CHANGED: Interface GigabitEthernet0/0, changed state to up

%LINEPROTO-5-UPDOWN: Line protocol on Interface GigabitEthernet0/0, changed state to up

BUCARAMANGA (config-if)#exit BUCARAMANGA (config)#end BUCARAMANGA # %SYS-5-CONFIG\_I: Configured from console by console

BUCARAMANGA #wr Building configuration... [OK] BUCARAMANGA #

# ✓ Configuro Hostname y IPs Router TUNJA

Router>en

Router#configure terminal Enter configuration commands, one per line. End with CNTL/Z. Router(config)#hostname R\_TUNJA R\_TUNJA(config)#inter s0/1/0 R\_TUNJA(config-if)#ip add 172.31.2.33 255.255.255.252 R\_TUNJA(config-if)#no shut

R\_TUNJA(config-if)# %LINK-5-CHANGED: Interface Serial0/1/0, changed state to up

R\_TUNJA(config-if)#exit R\_TUNJA(config)#inter s0/1/1 R\_TUNJA(config-if)#ip add 172.31.2.37 255.255.255.252 % 172.31.2.36 overlaps with Serial0/1/0 R\_TUNJA(config-if)#clock rate 128000 R\_TUNJA(config-if)#no shut R\_TUNJA(config-if)# R\_TUNJA(config-if)# %SYS-5-CONFIG\_I: Configured from console by console wr Building configuration... [OK] R\_TUNJA# R\_TUNJA# R\_TUNJA# R\_TUNJA#CONF TER Enter configuration commands, one per line. End with CNTL/Z.

R\_TUNJA(config)#inter g0/0

R\_TUNJA(config-if)#ip add 209.17.220.5 255.255.255.0

R\_TUNJA(config-if)#no shut

R\_TUNJA(config-if)#

%LINK-5-CHANGED: Interface GigabitEthernet0/0, changed state to up %LINEPROTO-5-UPDOWN: Line protocol on Interface GigabitEthernet0/0, changed state to up

R\_TUNJA(config-if)#exit R\_TUNJA(config)#inter g0/1 R\_TUNJA(config-if)#no shu

R\_TUNJA(config-if)# %LINK-5-CHANGED: Interface GigabitEthernet0/1, changed state to up

%LINEPROTO-5-UPDOWN: Line protocol on Interface GigabitEthernet0/1, changed state to up

R\_TUNJA(config-if)# R\_TUNJA# %SYS-5-CONFIG\_I: Configured from console by console wr Building configuration... [OK] R\_TUNJA#

# ✓ Configuro Hostname y IPs Router TUNJA

Router>enable Router#configure terminal Enter configuration commands, one per line. End with CNTL/Z. Router(config)#hostname R\_TUNJA R\_TUNJA(config)#inter s0/1/0 R\_TUNJA(config-if)#ip add 172.31.2.33 255.255.255.252 R\_TUNJA(config-if)#no shut

R\_TUNJA(config-if)# %LINK-5-CHANGED: Interface Serial0/1/0, changed state to up

R TUNJA(config-if)#exit R TUNJA(config)#inter s0/1/1 R\_TUNJA(config-if)#ip add 172.31.2.37 255.255.255.252 % 172.31.2.36 overlaps with Serial0/1/0 R\_TUNJA(config-if)#clock rate 128000 R\_TUNJA(config-if)#no shut R\_TUNJA(config-if)# R\_TUNJA# %SYS-5-CONFIG\_I: Configured from console by console wr Building configuration... [OK] R TUNJA# R\_TUNJA>ENABLE R TUNJA#CONF TER Enter configuration commands, one per line. End with CNTL/Z. R TUNJA(config)#inter g0/0

R\_TUNJA(config-if)#ip add 209.17.220.5 255.255.255.0

R\_TUNJA(config-if)#no shut

R\_TUNJA(config-if)# %LINK-5-CHANGED: Interface GigabitEthernet0/0, changed state to up

%LINEPROTO-5-UPDOWN: Line protocol on Interface GigabitEthernet0/0, changed state to up

R\_TUNJA(config-if)#exit R\_TUNJA(config)#inter g0/1 R\_TUNJA(config-if)#no shutdown

R\_TUNJA(config-if)# %LINK-5-CHANGED: Interface GigabitEthernet0/1, changed state to up

%LINEPROTO-5-UPDOWN: Line protocol on Interface GigabitEthernet0/1, changed state to up

R\_TUNJA(config-if)# R\_TUNJA# %SYS-5-CONFIG\_I: Configured from console by console wr Building configuration... [OK] R\_TUNJA#

# ✓ Configuro Hostname y IPs Router CUNDINAMARCA

Router>enable Router#configure terminal Enter configuration commands, one per line. End with CNTL/Z. Router(config)#Hostname R\_Cundinamarca R\_Cundinamarca(config)#inter s0/1/0 R\_Cundinamarca(config-if)#ip add 172.31.2.38 255.255.255.252 R\_Cundinamarca(config-if)#no shut

%LINK-5-CHANGED: Interface Serial0/1/0, changed state to down R\_Cundinamarca(config-if)# R\_Cundinamarca# %SYS-5-CONFIG\_I: Configured from console by console wr Building configuration... [OK] R\_Cundinamarca#

R\_Cundinamarca(config)#inter G0/0

R\_Cundinamarcai(config-if)#no shut

#### R\_Cundinamarca(config-if)#

%LINK-5-CHANGED: Interface GigabitEthernet0/0, changed state to up

%LINEPROTO-5-UPDOWN: Line protocol on Interface GigabitEthernet0/0, changed state to up

R\_Cundinamarca(config-if)#

R\_Cundinamarca#

%SYS-5-CONFIG\_I: Configured from console by console wr

Building configuration...

[OK]

R\_Cundinamarca#

Activo SSH

Primero Activo SSH y consola Router Tunja

R\_TUNJA>enable

R\_TUNJA#configure terminal

Enter configuration commands, one per line. End with CNTL/Z.

R\_TUNJA(config)#ip domain name escenario.org

R\_TUNJA(config)#ip ssh version 2

Please create RSA keys (of at least 768 bits size) to enable SSH v2.

R\_TUNJA(config)#crypto key generate rsa

The name for the keys will be: R\_TUNJA.escenario.org

Choose the size of the key modulus in the range of 360 to 2048 for your General Purpose Keys. Choosing a key modulus greater than 512 may take a few minutes.

How many bits in the modulus [512]: 1024

% Generating 1024 bit RSA keys, keys will be non-exportable...[OK] R TUNJA(config)#do write

\*mar. 1 0:16:59.835: %SSH-5-ENABLED: SSH 2 has been enabled Building configuration...

[OK]

R\_TUNJA(config)#line console 0

R\_TUNJA(config-line)#password cisco

R\_TUNJA(config-line)#exit

R\_TUNJA(config)#service password-encryption

R\_TUNJA(config)#enable secret cisco

R\_TUNJA(config)#

R\_TUNJA#

%SYS-5-CONFIG\_I: Configured from console by console wr Building configuration.

[OK]

R\_TUNJA#

# Tercero Activo SSH Router Bucaramanga

BUCARAMANGA>enable BUCARAMANGA#configure terminal Enter configuration commands, one per line. End with CNTL/Z. BUCARAMANGA(config)#ip domain name escenario.org BUCARAMANGA(config)#ip ssh version 2 Please create RSA keys (of at least 768 bits size) to enable SSH v2. BUCARAMANGA(config)#crypto key generate rsa The name for the keys will be: BUCARAMANGA.escenario.org Choose the size of the key modulus in the range of 360 to 2048 for your General Purpose Keys. Choosing a key modulus greater than 512 may take a few minutes.

How many bits in the modulus [512]: 1024 % Generating 1024 bit RSA keys, keys will be non-exportable...[OK]

BUCARAMANGA(config)#do write \*mar. 1 0:27:53.40: %SSH-5-ENABLED: SSH 2 has been enabled Building configuration... [OK] BUCARAMANGA(config)#

## Tercero Activo SSH Router Bucaramanga

BUCARAMANGA>enable BUCARAMANGA#configure terminal Enter configuration commands, one per line. End with CNTL/Z. BUCARAMANGA(config)#ip domain name escenario.org BUCARAMANGA(config)#ip ssh version 2 Please create RSA keys (of at least 768 bits size) to enable SSH v2. BUCARAMANGA(config)#crypto key generate rsa The name for the keys will be: BUCARAMANGA.escenario.org Choose the size of the key modulus in the range of 360 to 2048 for your General Purpose Keys. Choosing a key modulus greater than 512 may take a few minutes.

How many bits in the modulus [512]: 1024 % Generating 1024 bit RSA keys, keys will be non-exportable...[OK]

BUCARAMANGA(config)#do wr

\*mar. 1 0:27:53.40: %SSH-5-ENABLED: SSH 2 has been enabled Building configuration... [OK] BUCARAMANGA(config)#

#### Tercero Activo SSH Router Bucaramanga

BUCARAMANGA>enable BUCARAMANGA#configure terminal Enter configuration commands, one per line. End with CNTL/Z. BUCARAMANGAconfig)#ip domain name escenario.org BUCARAMANGA(config)#ip ssh version 2 Please create RSA keys (of at least 768 bits size) to enable SSH v2. BUCARAMANGA(config)#crypto key generate rsa The name for the keys will be: BUCARA.escenario.org Choose the size of the key modulus in the range of 360 to 2048 for your General Purpose Keys. Choosing a key modulus greater than 512 may take a few minutes.

How many bits in the modulus [512]: 1024 % Generating 1024 bit RSA keys, keys will be non-exportable...[OK]

BUCARAMANGA(config)#do write \*mar. 1 0:27:53.40: %SSH-5-ENABLED: SSH 2 has been enabled Building configuration... [OK] BUCARAMANGA(config)#

# ✓ Configuro Vlan en Switch y Router

- Router Cundinamarca vlan 20, 30 y
- 10 R\_Cundinamarca>enable Password:
- R\_Cundinamarca#configure terminal
- Enter configuration commands, one per line. End with CNTL/Z.
- R\_Cundinamarca(config)#inter g0/0
- R\_Cundinamarca(config-if)#exit
- R\_Cundinamarca(config)#inter g0/0.20
- R\_Cundinamarca(config-subif)#

%LINK-5-CHANGED: Interface GigabitEthernet0/0.20, changed state to up

%LINEPROTO-5-UPDOWN: Line protocol on Interface GigabitEthernet0/0.20, changed state to up

R\_Cundinamrca(config-subif)#encapsulation dot1Q 20

- R\_Cundinamarca(config-subif)#ip add 172.31.1.65 255.255.255.192
- R\_Cundinamarca(config-subif)#exit
- R\_Cundinamarca(config)#inter g0/0.30

R\_Cundinamarca(config-subif)#

%LINK-5-CHANGED: Interface GigabitEthernet0/0.30, changed state to up

%LINEPROTO-5-UPDOWN: Line protocol on Interface GigabitEthernet0/0.30, changed state to up

R\_Cundinamarca(config-subif)#encapsulation dot1Q 30

- R\_Cundinamarca(config-subif)#ip add 172.31.1.1 255.255.255.192
- R\_Cundinamarca(config-subif)#exit
- R\_Cundinamarca(config)#inter g0/0.88

R\_Cundinamarca(config-subif)#

%LINK-5-CHANGED: Interface GigabitEthernet0/0.88, changed state to up

%LINEPROTO-5-UPDOWN: Line protocol on Interface GigabitEthernet0/0.88, changed state to up

R\_Cundinamarca(config-subif)#encapsulation dot1Q 88

R\_Cundinamraca(config-subif)#ip add 172.31.2.25 255.255.255.248

R\_Cundinamarca(config-subif)#exit

R\_Cundinamarca(config)#inter g0/0.1

R\_Cundinamarca(config-subif)#

%LINK-5-CHANGED: Interface GigabitEthernet0/0.1, changed state to up

%LINEPROTO-5-UPDOWN: Line protocol on Interface GigabitEthernet0/0.1, changed state to up

R\_Cundinamarca(config-subif)#encapsulation dot1Q 1

- R\_Cundinamarca(config-subif)#ip add 172.31.2.9 255.255.255.248
- R\_Cundinamarca(config-subif)#exit
- R\_Cundinamarca(config)#
- R\_Cundinamarca#

%SYS-5-CONFIG\_I: Configured from console by console wr

Building configuration...

[OK]

R\_Cundinamarca#

# - Router Tunja vlan 20, 30 y 10

R\_TUNJA>enable Password: R\_TUNJA#configure terminal Enter configuration commands, one per line. End with CNTL/Z. R\_TUNJA(config)#inter g0/1.20 R\_TUNJA(config-subif)# %LINK-5-CHANGED: Interface GigabitEthernet0/1.20, changed state to up

%LINEPROTO-5-UPDOWN: Line protocol on Interface GigabitEthernet0/1.20, changed state to up

R\_TUNJA(config-subif)#encapsulation dot1Q 20 R\_TUNJA(config-subif)#ip add 172.31.0.129 255.255.255.192 R\_TUNJA(config-subif)#exit R\_TUNJA(config)#inter g0/1.30 R\_TUNJA(config-subif)#

%LINK-5-CHANGED: Interface GigabitEthernet0/1.30, changed state to up

%LINEPROTO-5-UPDOWN: Line protocol on Interface GigabitEthernet0/1.30, changed state to up

R\_TUNJA(config-subif)#encapsulation dot1Q 30

R\_TUNJA(config-subif)#ip add 172.31.0.193 255.255.255.192

R\_TUNJA(config-subif)#exit

R\_TUNJA(config)#inter g0/1.1

R\_TUNJA(config-subif)#

%LINK-5-CHANGED: Interface GigabitEthernet0/1.1, changed state to up

%LINEPROTO-5-UPDOWN: Line protocol on Interface GigabitEthernet0/1.1, changed state to up

R\_TUNJA(config-subif)#encapsulation dot1Q 1 R\_TUNJA(config-subif)#ip add 172.31.2.9 255.255.255.248 R\_TUNJA(config-subif)#exit R\_TUNJA(config)# R\_TUNJA# %SYS-5-CONFIG\_I: Configured from console by console wr Building configuration... [OK] R\_TUNJA#

R\_TUNJA#conf ter

Enter configuration commands, one per line. End with CNTL/Z.

R\_TUNJA(config)#inter g0/1

R\_TUNJA(config-if)#ip add 172.3.2.9 255.255.255.248

R\_TUNJA(config-if)#no shut

R\_TUNJA(config-if)#exit

R\_TUNJA(config)#

R\_TUNJA#

%SYS-5-CONFIG\_I: Configured from console by console wr Building configuration...

[OK]

# Router Bucaramanga vlan 10, 30 y 1

BUCARAMANGA>enable Password: BUCARAMANGA#configure terminal Enter configuration commands, one per line. End with CNTL/Z. BUCARAMANGA(config)#inter g0/0 BUCARAMANGA(config-if)#no shut BUCARAMANGA(config-if)#exit BUCARAMANGA(config)#inter g0/0.10 BUCARAMANGA(config-subif)# %LINK-5-CHANGED: Interface GigabitEthernet0/0.10, changed state to up %LINEPROTO-5-UPDOWN: Line protocol on Interface GigabitEthernet0/0.10, changed state to up

BUCARAMANGA(config-subif)#enca BUCARAMANGA(config-subif)#encapsulation dot1Q 10 BUCARAMANGA(config-subif)#ip add 172.31.0.1 255.255.255.192 BUCARAMANGA(config-subif)#exit BUCARAMANGA(config)#inter g0/0.30 BUCARAMANGA(config-subif)# %LINK-5-CHANGED: Interface GigabitEthernet0/0.30, changed state to up

%LINEPROTO-5-UPDOWN: Line protocol on Interface GigabitEthernet0/0.30, changed state to up

BUCARAMANGA(config-subif)#encapsulation dot1Q 30 BUCARAMANGA(config-subif)#ip add 172.31.0.65 255.255.255.192 BUCARAMANGA(config-subif)#exit BUCARAMANGA(config)#inter g0/0.1 BUCARAMANGA(config-subif)# %LINK-5-CHANGED: Interface GigabitEthernet0/0.1, changed state to up

%LINEPROTO-5-UPDOWN: Line protocol on Interface GigabitEthernet0/0.1, changed state to up

BUCARAMANGA(config-subif)#encapsulation dot1Q 1 BUCARAMANGA(config-subif)#ip add 172.31.2.1 255.255.255.248 BUCARAMANGA(config-subif)#exit BUCARAMANGA(config)# BUCARAMANGA# %SYS-5-CONFIG\_I: Configured from console by console wr Building configuration... [OK] BUCARAMANGA#

#### - SWITCH CUNDINAMARCA Activo VLAN's y asigno puertos Vlan 10, 20

#### y 88

Sw--Cundinamarca#configure terminal Enter configuration commands, one per line. End with CNTL/Z. Sw--Cundinamarca(config)#vlan 88 Sw--Cundinamarca (config-vlan)#name vlan88 Sw--Cundinamarca(config-vlan)#exit Sw--Cundinamarca(config)#inter f0/1 Sw--Cundinamarca(config-if)#switchport mode access Sw--Cundinamarca(config-if)#switchport access vlan 88

Sw--Cundinamarca(config-if)#exit

Sw--Cundinamarca(config)#vlan 10

Sw--Cundinamarca(config-vlan)#name vlan10

Sw--Cundinamarca(config-vlan)#exit

Sw--Cundinamarca(config)#vlan 20

Sw--Cundinamarca (config-vlan)#name vlan20

Sw--Cundinamarca(config-vlan)#exit

Sw--Cundinamarca(config)#interface range f0/2 - 15

Sw--Cundinamarca(config-if-range)#switchport mode access

Sw--Cundinamarca(config-if-range)#switchport access vlan 10

Sw--Cundinamarca(config-if-range)#no shut

Sw--Cundinamarca(config-if-range)#exit

Sw--Cundinamarca(config)#interface range f0/16 - 22

Sw--Cundinamarca(config-if-range)#switchport mode access

Sw--Cundinamarca(config-if-range)#switchport access vlan 20

Sw--Cundinamarca(config-if-range)#no shutdown

Sw--Cundinamarca(config-if-range)#exit

Sw--Cundinamarca(config)#inter g0/1

Sw--Cundinamarca(config-if)#switchport mode trunk

Sw--Cundinamarca(config-if)#no shutdown

%LINEPROTO-5-UPDOWN: Line protocol on Interface GigabitEthernet0/1, changed state to down

%LINEPROTO-5-UPDOWN: Line protocol on Interface GigabitEthernet0/1, changed state to up SW-Cund(config-if)#exit Sw--Cundinamarca(config)# Sw--Cundinamarca# %SYS-5-CONFIG\_I: Configured from console by console wr Building configuration... [OK] Switch#

# SWITCH TUNJA Activo VLAN's y asigno puertos Vlan 20, 30

Sw--Tunja>enable Password: Sw--Tunja#configure terminal Enter configuration commands, one per line. End with CNTL/Z. Sw--Tunja(config)#vlan 20 Sw--Tunja(config-vlan)#name vlan20 Sw--Tunja(config-vlan)#exit Sw--Tunja(config)#vlan 30 Sw--Tunja(config-vlan)#name vlan30 Sw--Tunja(config-vlan)#exit Sw--Tunja(config-vlan)#exit Sw--Tunja(config)#inter range f0/1 -12 Sw--Tunja(config-if-range)#switchport mode access

Sw--Tunja(config-if-range)#switchport access vlan 20

Sw--Tunja(config-if-range)#no shutdown

Sw--Tunja(config-if-range)#exit

Sw--Tunja(config)#inter range f0/13 - 24

Sw--Tunja(config-if-range)#switchport mode access

Sw--Tunja(config-if-range)#switchport access vlan 30

Sw--Tunja(config-if-range)#no shutdown

Sw--Tunja(config-if-range)#exit

Sw--Tunja(config)#inter g0/1

Sw--Tunja(config-if)#switchport mode trunk

Sw--Tunja(config-if)#

%LINEPROTO-5-UPDOWN: Line protocol on Interface GigabitEthernet0/1, changed state to down

%LINEPROTO-5-UPDOWN: Line protocol on Interface GigabitEthernet0/1, changed state to up

Sw--Tunja(config-if)#exit Sw--Tunja(config)# %SYS-5-CONFIG\_I: Configured from console by console wr Building configuration... [OK] Sw--Tunja#

# SWITCH Bucaramanga Activo VLAN's y asigno puertos Vlan 10, 30

Switch>enable Switch#configure terminal Enter configuration commands, one per line. End with CNTL/Z. Switch(config)#hostname Sw--BUCARAMANGA Sw--BUCARAMANGA(config)#vlan 10 Sw--BUCARAMANGA(config-vlan)#name vlan10 Sw--BUCARAMANGA(config-vlan)#exit Sw--BUCARAMANGA(config)#vlan 30 Sw--BUCARAMANGA(config-vlan)#name vlan30 Sw--BUCARAMANGA(config-vlan)#exit Sw--BUCARAMANGA(config)#inter range f0/1 - 12 Sw--BUCARAMANGA(config-if-range)#switchport mode access Sw--BUCARAMANGA(config-if-range)#switchport access vlan 10 Sw--BUCARAMANGA(config-if-range)#no shutdown Sw--BUCARAMANGA(config-if-range)#exit Sw--BUCARAMANGA(config)#inter range f0/13 - 24 Sw--BUCARAMANGA(config-if-range)#switchport mode access Sw--BUCARAMANGA(config-if-range)#switchport access vlan 30 Sw--BUCARAMANGA(config-if-range)#no shutdown Sw--BUCARAMANGA(config-if-range)#exit Sw--BUCARAMANGA(config)#inter g0/1

Sw--BUCARAMANGA(config-if)#switchport mode trunk Sw--BUCARAMANGA(config-if)#exit Sw--BUCARAMANGA# %SYS-5-CONFIG\_I: Configured from console by console wr Building configuration... [OK] Sw--BUCARAMANGA#

## Autenticación local con AAA.

#### Loguear usuarios

## Usuario Clave cisco Cisco

Cisco1

Cisco1

## - Configuro Router Cundinamarca

- R\_Cundinamarca>enable
- R\_Cundinamarca#configure terminal

Enter configuration commands, one per line. End with CNTL/Z.

R\_Cundinamarca(config)#ip domain name escenario.org

R\_Cundinamarca(config)#ip ssh version 2

Please create RSA keys (of at least 768 bits size) to enable SSH v2.

R\_Cundinamarca(config)#crypto key generate rsa

The name for the keys will be: R\_Cund.escenario.org

Choose the size of the key modulus in the range of 360 to 2048 for your General Purpose Keys. Choosing a key modulus greater than 512 may take a few minutes.

How many bits in the modulus [512]: 1024 % Generating 1024 bit RSA keys, keys will be non-exportable...[OK]

R\_Cundinamarca(config)#do write

\*mar. 1 0:23:36.211: %SSH-5-ENABLED: SSH 2 has been enabled Building configuration...

[OK]

R\_Cundinamarca(config)#aaa new-model

R\_Cundinamarca(config)#aaa authentication login Cisco group radius local enable

R\_Cundinamarca(config)# radius-server host 172.31.2.2 key 0123456789

- R\_Cundinamarca(config)#line vty 0 4
- R\_Cundinamarca(config-line)#transport input ssh
- R\_Cundinamarca(config-line)#login authentication cisco
- R\_Cundinamarca(config)#username cisco secret cisco
- R\_Cundinamarca(config)#username cisco1 secret cisco1

R\_Cundinamarca(config)#line console 0

R\_Cundinamarca(config-line)#password cisco

R\_Cundinamarca(config-line)#exit

R\_Cundinamarca(config)#service password-encryption

R\_Cundinamarca(config)#enable secret cisco

R\_Cundinamarca(config)#do write

R\_Cundinamrca(config)#

%SYS-5-CONFIG\_I: Configured from console by console wr

Building configuration.

[OK]

R\_Cundinamarca#

# CONFIGURANDO SERVIDOR WWW

| nysical Config | Services | Desktop                | Programm | ing Attributes |                                         |              |            |       |        |
|----------------|----------|------------------------|----------|----------------|-----------------------------------------|--------------|------------|-------|--------|
| SERVICES       | ^        |                        |          |                |                                         |              |            |       |        |
| HTTP           |          |                        |          |                | AF                                      | А            |            |       |        |
| DHCP           | Se       | rvice                  |          | ● On ○ Off     |                                         | Radius Por   | t          | 1645  |        |
| DHCPv6         |          |                        |          |                |                                         | Tradida T of | •          | 12010 |        |
| TFTP           | -P       | Network Config         | uration  |                |                                         |              |            |       |        |
| DNS            |          | lient Name             |          |                |                                         | Client IP    |            |       |        |
| SYSLOG         |          |                        |          |                |                                         |              |            |       |        |
| AAA            | 1        | Secret                 |          |                |                                         | ServerType   | Radius     |       | •      |
| NTP            |          | Clier                  | nt Name  | Client IP      | 5                                       | Gerver Type  | Key        | ^     | Add    |
| EMAIL          |          |                        |          | 172 31 2 33    | Padius                                  |              | 0123456789 |       |        |
| FTP            |          | I K_IORA               |          | 1/2.01.2.00    | T G G G G G G G G G G G G G G G G G G G |              | 0120100705 |       | Save   |
| IoT            |          | 2 R_Cund               |          | 172.31.2.38    | Radius                                  |              | 0123456789 |       | Demove |
| VM Management  |          |                        |          |                |                                         |              |            | ~     | Remove |
|                | -1       | Jser Setup<br>Jsername |          |                | I                                       | Password     |            |       |        |
|                |          | 1 Circol               | Us       | ername         | Cisco                                   | 1            | Password   | 1     | Add    |
|                |          | I CISCOI               |          |                | CISCO                                   | -            |            |       | Save   |
|                |          | 2 cisco                |          |                | cisco                                   |              |            |       | Remove |

Figura 10 configuracion web interno

#### Cifrado de contraseñas.

# Configuro todos los dispositivos

- Router Cundinamarca

R\_Cundinamarca#configure terminal

Enter configuration commands, one per line. End with CNTL/Z.

- R\_Cundinamarca(config)#service password-encryption
- R\_Cundinamarca(config)#enable secret cisco
- R\_Cundinamarca(config)#exit

# R\_Cundinamarca#

# - Router TUNJA

R\_TUNJA#configure terminal

Enter configuration commands, one per line. End with CNTL/Z.

R\_TUNJA(config)#service password-encryption

R\_TUNJA(config)#enable secret cisco

R\_TUNJA(config)#exit

R\_TUNJA#

# - Router BUCARAMANGA

BUCARAMANGA#configure terminal

Enter configuration commands, one per line. End with CNTL/Z. BUCARAMANGA(config)#service password-encryption BUCARAMANGA(config)#enable secret cisco BUCARAMANGA(config)#exit

BUCARAMANGA#

# - Switch Cundinamarca

Sw--Cundinamarca (config)#line console 0

Sw--Cundinamarca(config-line)#password cisco

Sw--Cundinamarca(config-line)#exit

Sw--Cundinamarca(config)#service password-encryption

Sw--Cundinamarca(config)#enanble secret cisco

Sw--Cundinamarca (config)#

Sw--Cundinamarca#

%SYS-5-CONFIG\_I: Configured from console by console wr Building configuration...

[OK]

Sw--Cundinamarca#

# - Switch Tunja

SW-Tunja(config)#line console 0

SW-Tunja(config-line)#password cisco SW-Tunja(config-line)#exit

SW-Tunja(config)#service password-encryption

SW-Tunja(config)#enanble secret cisco

SW-Tunja(config)#

SW-Tunja#

%SYS-5-CONFIG\_I: Configured from console by console wr Building configuration...

[OK]

SW-Tunja#

# Switch Cundinamarca

Sw--BUCARAMANGA(config)#line console 0 Sw--BUCARAMANGA(config-line)#password cisco Sw--BUCARAMANGA(config-line)#login Sw--BUCARAMANGA(config-line)#exit Sw--BUCARAMANGA(config)#service password-encryption Sw--BUCARAMANGA(config)#enable secret cisco Sw-- BUCARAMANGA(config)# Sw--BUCARAMANGA#

%SYS-5-CONFIG\_I: Configured from console by console wr Building configuration...

[OK]

# Router Cundinamarca

R\_Cundinamarca(config)#ip ssh authentication-retries 3

R\_Cundinamarca(config)#ip ssh time-out 60

R\_Cundinamarca(config)#

R\_Cundinamarca#

%SYS-5-CONFIG\_I: Configured from console by console wr Building configuration...

[OK]

R\_Cundinamarca#

Router Tunja

R\_TUNJA(config)#ip ssh authentication-retries 3

R\_TUNJA(config)#ip ssh time-out 60

R\_TUNJA(config)#

R\_TUNJA#

%SYS-5-CONFIG\_I: Configured from console by console wr Building configuration...

[OK]

# Router Bucaramanga

BUCARAMANGA(config)#ip ssh authentication-retries 3 BUCARAMANGA(config)#ip ssh time-out 60 BUCARAMANGA(config)# BUCARAMANGA# %SYS-5-CONFIG\_I: Configured from console by console wr Building configuration... [OK] BUCARAMANGA#

- Establezca un servidor TFTP y almacene todos los archivos necesarios de los routers.

# - Configuro router de Cundinamarca

R\_Cundinamarca>enable Password:

R\_Cundinamarca#copy running-config tftp Address or name of remote host []? 172.31.2.26 Destination filename [R\_Cund-confg]? Backup\_R\_Cund Writing running-config.....

R\_Cundinamarca#copy flas tftp Source filename []? c1900-universalk9-mz.SPA.151-1.M4.bin Address or name of remote host []? 172.31.2.26 Destination filename [c1900-universalk9-mz.SPA.151-1.M4.bin]? Backup\_c1900universalk9-mz.SPA.151-1.M4.bin

# R\_Cundinamarca#

# - Configuro router de TUNJA

R\_TUNJA#copy running-config tftp Address or name of remote host []? 172.31.2.26 Destination filename [R\_TUNJA-confg]? Backup\_R\_Tunja

Writing running-config.....

R\_TUNJA#copy flas tftp Source filename []? c1900-universalk9-mz.SPA Address or name of remote host []? 172.31.2.26 Destination filename [c1900-universalk9-mz.SPA]? Bakup\_c1900universalk9mz.SPA

# Configuro router de BUCARAMANGA

BUCARAMANGA#copy running-config tftp Address or name of remote host []? 172.31.2.26 Destination filename [BUCARA-confg]? Backup\_R\_Bucar

Writing running-config....

R\_TUNJA#copy flas tftp Source filename []? c1900-universalk9-mz.SPA Address or name of remote host []? 172.31.2.26 Destination filename [c1900-universalk9-mz.SPA]? Bakup\_c1900universalk9mz.SPA

# Parte 2: El DHCP deberá proporcionar solo direcciones a los hosts de Bucaramanga y Cundinamarca.

# - Configuro router de Cundinamarca para DHCP

R\_Cundinamarca#configure terminal

Enter configuration commands, one per line. End with CNTL/Z.

- R\_Cundinamarca(config)#ip dhcp pool vlan20
- R\_Cundinamarca(dhcp-config)#network 172.31.1.64 255.255.255.192

R\_Cundinamarca(dhcp-config)#dns-server 8.8.8.8

R\_Cundinamarca(dhcp-config)#default-router 172.31.1.65

R\_Cundinamraca(dhcp-config)#exit

R\_Cundinamarca(config)#ip dhcp excluded-address 172.31.1.65

R\_Cundinamarca(config)#ip dhcp pool vlan30

R\_Cundinamarca(dhcp-config)#network 172.31.0.192 255.255.255.192

R\_Cundinamarca(dhcp-config)#dns-server 172.31.0.193

R\_Cundinamarca(dhcp-config)#exit

R\_Cundinamarca(config)#ip dhcp excluded-address 172.31.0.193

R\_Cundinamarca(config)#ip dhcp pool vlan30

R\_Cundinamarca(dhcp-config)#netwok 172.31.1.0 255.255.255.192

R\_Cundinamarca(dhcp-config)#dns-server 8.8.8.8

R\_Cundinamarca(dhcp-config)#default-router 172.31.1.1

R\_Cundinamarca(dhcp-config)#exit

R\_Cundinamarca(config)#ip dhcp excluded-address 172.31.1.1

R\_Cundinamarca(config)#

R\_Cund#

%SYS-5-CONFIG\_I: Configured from console by console

R\_Cundinamarca#wr

Building configuration...

[OK]

R\_Cundinamarca#%DHCPD-4-PING\_CONFLICT: DHCP address conflict: server pinged 172.31.1.65.

%DHCPD-4-PING\_CONFLICT: DHCP address conflict: server pinged 172.31.1.65. R\_Cundinamarca#

%SYS-5-CONFIG\_I: Configured from console by console

R\_Cundinamarca#

# Configuro router de Bucaramanga para DHCP

BUCARAMANGA#configure terminal Enter configuration commands, one per line. End with CNTL/Z. BUCARAMANGA(config)#ip dhcp pool vlan10 BUCARAMANGA(dhcp-config)#network 172.31.0.0 255.255.255.192 BUCARAMANGA(dhcp-config)#dns-server 8.8.8.8 BUCARAMANGA(dhcp-config)#default-router 172.31.0.1 BUCARAMANGA(dhcp-config)#exit BUCARAMANGA(config)#ip dhcp excluded-address 172.31.0.1 BUCARAMANGA(config)#ip dhcp pool vlan30 BUCARAMANGA(dhcp-config)#network 172.31.0.64 255.255.255.192 BUCARAMANGA(dhcp-config)#dns-server 8.8.8.8 BUCARAMANGA(dhcp-config)#dns-server 8.8.8.8 BUCARAMANGA(dhcp-config)#dns-server 8.8.8.8 BUCARAMANGA(dhcp-config)#exit BUCARAMANGA(config)#ip dhcp excluded-address 172.31.0.65 BUCARAMANGA(config)#

BUCARAMANGA# %SYS-5-CONFIG\_I: Configured from console by console wr Building configuration... [OK] BUCARAMANGA#

> Parte: 3 El web server deberá tener NAT estático y el resto de los equipos de la topología emplearan NAT de sobrecarga (PAT).

| ryaicai   | Cornig     | Services | Desktop | Frogramming | Attributes                 |   |   |
|-----------|------------|----------|---------|-------------|----------------------------|---|---|
| Configu   | ration     |          |         |             |                            |   | X |
| IP Config | guration   |          |         |             |                            |   |   |
|           | P          |          |         | Static      |                            |   |   |
| IP Addre  | ess        |          |         | 172.31.     | 26                         |   |   |
| Subnet I  | Mask       |          |         | 255.255     | :55.248                    |   |   |
| Default   | Gateway    |          |         | 172.31.     | 31                         |   |   |
| DNS Ser   | ver        |          |         | 8.8.8.8     |                            |   |   |
| IPv6 Cor  | figuration |          |         |             |                            |   |   |
|           | P          |          |         | uto Config  | <ul> <li>Static</li> </ul> |   |   |
| IPv6 Ad   | dress      |          |         |             |                            | 1 |   |
| Link Loca | al Address |          |         | FE80::2     | :85FF:FE27:A346            |   |   |
| IPv6 Ga   | teway      |          |         |             |                            |   |   |
| IPv6 DN   | S Server   |          |         |             |                            |   |   |
|           |            |          |         |             |                            |   |   |
|           |            |          |         |             |                            |   |   |
|           |            |          |         |             |                            |   |   |
|           |            |          |         |             |                            |   |   |

#### FIGURA 11web interno

#### Parte 4: El enrutamiento deberá tener autenticación.

- Configuro OSPF de Cundinamarca
- R\_Cundinamarca#conf ter

Enter configuration commands, one per line. End with CNTL/Z.

- R\_Cundinamarca(config)#router ospf 1
- R\_Cundinamarca(config-router)#network 172.31.2.36 0.0.0.3 area 0
- R\_Cundinamarca(config-router)#network 172.31.2.0 0.0.0.3 area 0
- R\_Cundinamarca(config-router)#network 172.31.2.24 0.0.0.7 area

0

- R\_Cund(config-router)#network 172.31.1.0 0.0.0.63 area 0
- R\_Cundinamarca(config-router)#network 172.31.1.64 0.0.0.63 area 0
- R\_Cundinamarca(config-router)#network 172.3.2.8 0.0.0.7 area 0

R\_Cundinamrca(config-router)#

03:38:00: %OSPF-5-ADJCHG: Process 1, Nbr 209.17.220.5 on Serial0/1/0 from LOADING to FULL, Loading Done

R\_Cundinamarca(config-router)#network 172.31.2.8 0.0.0.3 area 0

- R\_Cundinamarca(config-router)#exit
- R\_Cundinamrca(config)#inter s0/1/0
- R\_Cundinamrca(config-if)#ip ospf message-digest-key 1 md5 cisco
- R\_Cundinamrca(config-if)#ip ospf authentication message-digest
- R\_Cundinamarca(config-if)#exit
- R\_Cundinamarca(config)#exit
- R\_Cundinamarca#wr

R\_Cundinamarca# %SYS-5-CONFIG\_I: Configured from console by console wr Building configuration... [OK] R\_Cundinamarca#

# Configuro OSPF de TUNJA

R\_TUNJA#conf ter Enter configuration commands, one per line. End with CNTL/Z. R\_TUNJA(config)#router ospf 1 R\_TUNJA(config-router)#network 172.31.0.0 0.0.0.3 area 0 %LINEPROTO-5-UPDOWN: Line protocol on Interface Serial0/1/1, changed state to down

%LINEPROTO-5-UPDOWN: Line protocol on Interface Serial0/1/0, changed state to down

%LINEPROTO-5-UPDOWN: Line protocol on Interface Serial0/1/1, changed state to up

%LINEPROTO-5-UPDOWN: Line protocol on Interface router ospf 1

- R\_TUNJA(config-router)#network 172.31.2.0 0.0.0.3 area 0
- R\_TUNJA(config-router)#network 172.31.2.32 0.0.0.3 area 0
- R\_TUNJA(config-router)#network 172.31.2.36 0.0.0.3 area 0

R\_TUNJA(config-router)#network 209.17.220.5 0.0.0.255 area 0

R\_TUNJA(config-router)#network 172.31.0.128 0.0.0.63 area 0

- R\_TUNJA(config-router)#network 172.31.0.192 0.0.0.63 area 0
- R\_TUNJA(config-router)#network 172.3.2.8 0.0.0.7 area 0

R\_TUNJA(config-router)#

03:36:36: %OSPF-5-ADJCHG: Process 1, Nbr 172.31.2.34 on Serial0/1/0 from LOADING to FULL, Loading Done

- R\_TUNJA(config-router)#exit
- R\_TUNJA(config)#inter s0/1/0
- R\_TUNJA(config-if)#ip ospf message-digest-key 1 md5 cisco
- R\_TUNJA(config-if)#ip ospf authentication message-digest
- R\_TUNJA(config-if)#exit
- R\_TUNJA(config)#inter s0/1/1
- R\_TUNJA(config-if)#ip ospf message-digest-key 1 md5 cisco
- R\_TUNJA(config-if)#ip ospf authentication message-digest
- R\_TUNJA(config-if)#do write
- R\_TUNJA#wr
- Building configuration...

[OK]

# - Configuro OSPF de Bucaramanga

BUCARAMANGA#conf ter

Enter configuration commands, one per line. End with CNTL/Z. BUCARAMANGA(config)#router ospf 1 BUCARAMANGA(config-router)#network 172.31.0.0 0.0.0.3 area 0 BUCARAMANGA(config-router)#network 172.31.2.0 0.0.0.3 area 0

BUCARAMANGA(config-router)#network 172.31.2.32 0.0.0.3 area 0 BUCARAMANGA(config-router)#network 172.31.2.0 0.0.0.7 area 0

BUCARAMANGA(config-router)#network 172.31.0.0 0.0.0.63 area 0 BUCARAMANGA(config-router)#network 172.31.0.64 0.0.0.63 area 0 BUCARAMANGA(config-router)#exit

BUCARAMANGA(config)#inter s0/1/0

BUCARAMANGA(config-if)#ip ospf message-digest-key 1 md5 cisco BUCARAMANGA(config-if)#ip ospf authentication message-digest BUCARAMANGA(config-if)#exit

61

BUCARAMANGA(config)# BUCARAMANGA# %SYS-5-CONFIG\_I: Configured from console by console wr Building configuration... [OK] BUCARAMANGA# Parte 5: Listas de control de acceso:

-Los hosts de VLAN 20 en Cundinamarca no acceden a internet, solo a la red interna de Tunja.

# - Configuro Router Cundinamarca

R\_Cundinamarca(config)#access-list 100 deny ip 172.31.1.64 0.0.0.63 172.31.2.24 0.0.0.7

R\_Cundinamarca(config)#access-list 100 permit ip any 172.31.2.8 0.0.0.7

R\_Cundinamarca(config)#

R\_Cundinamarca#conf ter

Enter configuration commands, one per line. End with CNTL/Z.

R\_Cundinamarca(config)#inter g0/0.20

R\_Cundinamarca(config-subif)#

% Unknown command or computer name, or unable to find computer address

# R\_Cundinamarca(config-subif)#ip access-group 100 in

R\_Cundinamarca(config-subif)#

| hysical Config CLI Attributes                       |      |       |   |
|-----------------------------------------------------|------|-------|---|
| IOS Command Line Interface                          |      |       |   |
| 1                                                   |      |       | ~ |
|                                                     |      |       |   |
| line con 0                                          |      |       |   |
| password 7 0822455D0A16                             |      |       |   |
|                                                     |      |       |   |
| line aux 0                                          |      |       |   |
| line why 0.4                                        |      |       |   |
| log up authentication cisco                         |      |       |   |
| transport input ssh                                 |      |       |   |
|                                                     |      |       |   |
| 1                                                   |      |       |   |
| Î.                                                  |      |       |   |
| end                                                 |      |       |   |
|                                                     |      |       |   |
| R Cund#                                             |      |       |   |
| R Cund#                                             |      |       |   |
| R_Cund#                                             |      |       |   |
| R_Cund#sh acc                                       |      |       |   |
| R_Cund#sh access-lists                              |      |       |   |
| Extended IP access list 100                         |      |       |   |
| 10 deny ip 172.31.1.64 0.0.0.63 172.31.2.24 0.0.0.7 |      |       | - |
| 20 permit ip any 172.3.2.8 0.0.0.7                  |      |       |   |
| R_Cund#                                             |      |       |   |
| R_Cund#                                             |      |       | ~ |
| Ctrl+F6 to exit CLI focus                           | Сору | Paste |   |
|                                                     |      |       |   |

| nysical       Config       Cli       Attributes         IOS Command Line Interface         User Access Verification         Password:       Password:         Password:       R_Cund>en         Password:       R_Cund#sh acc         R_Cund#sh access-lists       Extended IP access list 101         10 deny ip 172.31.1.0 0.0.0.63 172.31.2.8 0.0.0.7       20 permit ip any 172.31.2.24 0.0.0.7 (1426 match(es))         Extended IP access list 100       10 deny ip 172.31.1.64 0.0.0.63 172.31.2.24 0.0.0.7 (411         match(es))       20 permit ip any 172.31.2.8 0.0.0.7         20 permit ip any 172.31.2.8 0.0.0.7       V         Y Hthe to exit CLI focus    | ser Access Verification assword: assword: Cund>en assword: Cund\$sh acc Cund\$sh acc _Cund\$sh acc _Cund\$sh acc | ^      |
|----------------------------------------------------------------------------------------------------|----------------------------------------------------------------------------------------------------|--------|
| User Access Verification Password: Password: R_Cund>en Password: R_Cund\$sh access-lists Extended IP access list 101 10 deny ip 172.31.1.0 0.0.0.63 172.31.2.8 0.0.0.7 20 permit ip any 172.31.2.24 0.0.0.7 (1426 match(es)) Extended IP access list 100 10 deny ip 172.31.2.8 0.0.0.7 20 permit ip any 172.31.2.8 0.0.0.7 20 permit ip any 172.31.2.8 0.0.0.7 20 permit ip any 172.31.2.9 0.0.0.7 21 permit ip any 172.31.2.9 0.0.0.7 22 Cund\$                                                                                                    | IOS Command Line Interface<br>ser Access Verification<br>assword:<br>_Cund>en<br>assword:<br>_Cund=<br>_Cund=<br>_Cund=<br>_Cund=<br>_Cund=<br>                                                                                                    | ^      |
| User Access Verification<br>Password:<br>Password:<br>R_Cund>en<br>Password:<br>R_Cund#sh acc<br>R_Cund#sh acc<br>R_Cund#sh access list 101<br>10 deny ip 172.31.1.0 0.0.0.63 172.31.2.8 0.0.0.7<br>20 permit ip any 172.31.2.24 0.0.0.7 (1426 match(es))<br>Extended IP access list 100<br>10 deny ip 172.31.1.64 0.0.0.63 172.31.2.24 0.0.0.7 (41<br>match(es))<br>20 permit ip any 172.31.2.8 0.0.0.7<br>R_Cund#<br>W14F6 to exit CLI focus                                                                                                    | ser Access Verification<br>assword:<br>_Cund>en<br>assword:<br>_Cund#sh acc<br>_Cund#sh acc<br>_Cund#sh access-lists                                                                                                    | ^      |
| User Access Verification<br>Password:<br>Password:<br>R_Cund>en<br>Password:<br>R_Cund\$sh acc<br>R_Cund\$sh acc<br>R_Cund\$sh access-lists<br>Extended IP access list 101<br>10 deny ip 172.31.1.0 0.0.0.63 172.31.2.8 0.0.0.7<br>20 permit ip any 172.31.2.24 0.0.0.7 (1426 match(es))<br>Extended IP access list 100<br>10 deny ip 172.31.1.64 0.0.0.63 172.31.2.24 0.0.0.7 (41<br>match(es))<br>20 permit ip any 172.31.2.8 0.0.0.7<br>A_Cund\$<br>W14F6 to exit CLI focus                                                                                                    | ser Access Verification<br>assword:<br>_Cund>en<br>assword:<br>_Cund#sh acc<br>_Cund#sh acc<br>_Cund#sh access-lists                                                                                                    |        |
| User Access Verification<br>Password:<br>R_Cund>en<br>Password:<br>R_Cund\$sh acc<br>R_Cund\$sh acc<br>R_Cund\$sh access list 101<br>10 deny ip 172.31.1.0 0.0.0.63 172.31.2.8 0.0.0.7<br>20 permit ip any 172.31.2.24 0.0.0.7 (1426 match(es))<br>Extended IP access list 100<br>10 deny ip 172.31.1.64 0.0.0.63 172.31.2.24 0.0.0.7 (41<br>match(es))<br>20 permit ip any 172.31.2.8 0.0.0.7<br>R_Cund\$<br>whithF6 to exit CLI focus                                                                                                    | ser Access Verification<br>assword:<br>_Cund>en<br>assword:<br>_Cund#sh acc<br>_Cund#sh acc<br>_Cund#sh access-lists                                                                                                    |        |
| User Access Verification<br>Password:<br>R_Cund>en<br>Password:<br>R_Cund#sh acc<br>R_Cund#sh access-lists<br>Extended IP access list 101<br>10 deny ip 172.31.1.0 0.0.0.63 172.31.2.8 0.0.0.7<br>20 permit ip any 172.31.2.24 0.0.0.7 (1426 match(es))<br>Extended IP access list 100<br>10 deny ip 172.31.1.64 0.0.0.63 172.31.2.24 0.0.0.7 (41<br>match(es))<br>20 permit ip any 172.31.2.8 0.0.0.7<br>R_Cund#<br>WH+F6 to exit CLI focus                                                                                                    | ser Access Verification<br>assword:<br>_Cund>en<br>assword:<br>_Cund#sh acc<br>_Cund#sh acc<br>_Cund#sh access-lists                                                                                                    |        |
| User Access Verification<br>Password:<br>Password:<br>R_Cund>en<br>Password:<br>R_Cund#sh acc<br>R_Cund#sh access-lists<br>Extended IP access list 101<br>10 deny ip 172.31.1.0 0.0.0.63 172.31.2.8 0.0.0.7<br>20 permit ip any 172.31.2.24 0.0.0.7 (1426 match(es))<br>Extended IP access list 100<br>10 deny ip 172.31.1.64 0.0.0.63 172.31.2.24 0.0.0.7 (41<br>match(es))<br>20 permit ip any 172.31.2.8 0.0.0.7<br><u>20 permit ip any 172.31.2.8 0.0.0.7</u><br><u>20 permit ip any 172.31.2.8 0.0.0.7</u><br><u>20 permit ip any 172.31.2.8 0.0.0.7</u><br><u>21 permit ip any 172.31.2.8 0.0.0.7</u><br><u>22 permit ip any 172.31.2.8 0.0.0.7</u><br><u>23 Cund#</u> | ser Access Verification<br>assword:<br>_Cund>en<br>assword:<br>_Cund#sh acc<br>_Cund#sh access-lists                                                                                                    |        |
| User Access Verification<br>Password:<br>Password:<br>R_Cund>en<br>Password:<br>R_Cund\$sh acc<br>R_Cund\$sh access-lists<br>Extended IP access list 101<br>10 deny ip 172.31.1.0 0.0.0.63 172.31.2.8 0.0.0.7<br>20 permit ip any 172.31.2.24 0.0.0.7 (1426 match(es))<br>Extended IP access list 100<br>10 deny ip 172.31.1.64 0.0.0.63 172.31.2.24 0.0.0.7 (41<br>match(es))<br>20 permit ip any 172.31.2.8 0.0.0.7<br>B_Cund\$<br>wth+F6 to exit CLI focus                                                                                                    | ser Access Verification<br>assword:<br>_Cund>en<br>_Cund\$sh acc<br>_Cund\$sh acc<br>_Cund\$sh access-lists                                                                                                    |        |
| User Access Verification Password: Password: R_Cund>en Password: R_Cund\$sh acc R_Cund\$sh access-lists Extended IP access list 101 10 deny ip 172.31.1.0 0.0.0.63 172.31.2.8 0.0.0.7 20 permit ip any 172.31.2.24 0.0.0.7 (1426 match(es)) Extended IP access list 100 10 deny ip 172.31.1.64 0.0.0.63 172.31.2.24 0.0.0.7 (41 match(es)) 20 permit ip any 172.31.2.8 0.0.0.7 R_Cund\$  wth+F6 to exit CLI focus                                                                                                    | ser Access Verification<br>assword:<br>_Cund>en<br>assword:<br>_Cund#sh acc<br>_Cund#sh access-lists                                                                                                    |        |
| User Access Verification<br>Password:<br>R_Cund>en<br>Password:<br>R_Cund\$sh acc<br>R_Cund\$sh access-lists<br>Extended IP access list 101<br>10 deny ip 172.31.1.0 0.0.0.63 172.31.2.8 0.0.0.7<br>20 permit ip any 172.31.2.24 0.0.0.7 (1426 match(es))<br>Extended IP access list 100<br>10 deny ip 172.31.1.64 0.0.0.63 172.31.2.24 0.0.0.7 (41<br>match(es))<br>20 permit ip any 172.31.2.8 0.0.0.7<br>R_Cund\$<br>WH+F6 to exit CLI focus                                                                                                    | <pre>ser Access Verification assword: assword: _Cund&gt;en assword: Cund#sh acc _Cund#sh acc</pre>                                                                                                    |        |
| Password:<br>Password:<br>R_Cund>en<br>Password:<br>R_Cund#sh acc<br>R_Cund#sh access-lists<br>Extended IP access list 101<br>10 deny ip 172.31.1.0 0.0.0.63 172.31.2.8 0.0.0.7<br>20 permit ip any 172.31.2.24 0.0.0.7 (1426 match(es))<br>Extended IP access list 100<br>10 deny ip 172.31.1.64 0.0.0.63 172.31.2.24 0.0.0.7 (41<br>match(es))<br>20 permit ip any 172.31.2.8 0.0.0.7<br>R_Cund#<br>whthe for exit CLI focus                                                                                                    | assword:<br>assword:<br>_Cund>en<br>assword:<br>_Cund#sh acc<br>_Cund#sh access-lists                                                                                                    |        |
| Password:<br>R_Cund>en<br>Password:<br>R_Cund\$sh acc<br>R_Cund\$sh access-lists<br>Extended IP access list 101<br>10 deny ip 172.31.1.0 0.0.0.63 172.31.2.8 0.0.0.7<br>20 permit ip any 172.31.2.24 0.0.0.7 (1426 match(es))<br>Extended IP access list 100<br>10 deny ip 172.31.1.64 0.0.0.63 172.31.2.24 0.0.0.7 (41<br>match(es))<br>20 permit ip any 172.31.2.8 0.0.0.7<br>R_Cund\$<br>white the to exit CLI focus Copy Paste                                                                                                    | assword:<br>_Cund>en<br>assword:<br>_Cund#sh acc<br>_Cund#sh access-lists                                                                                                    |        |
| R_Cund>en<br>Password:<br>R_Cund\$sh acc<br>R_Cund\$sh access-lists<br>Extended IP access list 101<br>10 deny ip 172.31.1.0 0.0.0.63 172.31.2.8 0.0.0.7<br>20 permit ip any 172.31.2.24 0.0.0.7 (1426 match(es))<br>Extended IP access list 100<br>10 deny ip 172.31.1.64 0.0.0.63 172.31.2.24 0.0.0.7 (41<br>match(es))<br>20 permit ip any 172.31.2.8 0.0.0.7<br>R_Cund\$<br>whthe for exit CLI focus Copy Paste                                                                                                    | _Cund>en<br>assword:<br>_Cund#sh acc<br>_Cund#sh access-lists                                                                                                    |        |
| R_Cund>en<br>Password:<br>R_Cund\$sh acc<br>R_Cund\$sh access-lists<br>Extended IP access list 101<br>10 deny ip 172.31.1.0 0.0.0.63 172.31.2.8 0.0.0.7<br>20 permit ip any 172.31.2.24 0.0.0.7 (1426 match(es))<br>Extended IP access list 100<br>10 deny ip 172.31.1.64 0.0.0.63 172.31.2.24 0.0.0.7 (41<br>match(es))<br>20 permit ip any 172.31.2.8 0.0.0.7<br>R_Cund\$<br>whthe for exit CLI focus Copy Paste                                                                                                    | _Cund>en<br>assword:<br>_Cund#sh acc<br>_Cund#sh access-lists                                                                                                    |        |
| Password:<br>R_Cund#sh acc<br>R_Cund#sh access-lists<br>Extended IP access list 101<br>10 deny ip 172.31.1.0 0.0.0.63 172.31.2.8 0.0.0.7<br>20 permit ip any 172.31.2.24 0.0.0.7 (1426 match(es))<br>Extended IP access list 100<br>10 deny ip 172.31.1.64 0.0.0.63 172.31.2.24 0.0.0.7 (41<br>match(es))<br>20 permit ip any 172.31.2.8 0.0.0.7<br>R_Cund#<br>whthe to exit CLI focus                                                                                                    | assword:<br>_Cund#sh acc<br>_Cund#sh access-lists                                                                                                    |        |
| R_Cund#sh acc<br>R_Cund#sh access-lists<br>Extended IP access list 101<br>10 deny ip 172.31.1.0 0.0.0.63 172.31.2.8 0.0.0.7<br>20 permit ip any 172.31.2.24 0.0.0.7 (1426 match(es))<br>Extended IP access list 100<br>10 deny ip 172.31.1.64 0.0.0.63 172.31.2.24 0.0.0.7 (41<br>match(es))<br>20 permit ip any 172.31.2.8 0.0.0.7<br>R_Cund#<br>white the to exit CLI focus Copy Paste                                                                                                    | _Cund#sh acc<br>_Cund#sh access-lists                                                                                                    |        |
| R_Cund#sh access-lists<br>Extended IP access list 101<br>10 deny ip 172.31.1.0 0.0.0.63 172.31.2.8 0.0.0.7<br>20 permit ip any 172.31.2.24 0.0.0.7 (1426 match(es))<br>Extended IP access list 100<br>10 deny ip 172.31.1.64 0.0.0.63 172.31.2.24 0.0.0.7 (41<br>match(es))<br>20 permit ip any 172.31.2.8 0.0.0.7<br>R_Cund#<br>Wh+F6 to exit CLI focus Copy Paste                                                                                                    | Cund#sh access-lists                                                                                                    |        |
| Extended IP access list 101<br>10 deny ip 172.31.1.0 0.0.0.63 172.31.2.8 0.0.0.7<br>20 permit ip any 172.31.2.24 0.0.0.7 (1426 match(es))<br>Extended IP access list 100<br>10 deny ip 172.31.1.64 0.0.0.63 172.31.2.24 0.0.0.7 (41<br>match(es))<br>20 permit ip any 172.31.2.8 0.0.0.7<br><u>R_Cund#</u><br>W14F6 to exit CLI focus<br>Copy Paste                                                                                                    | The state of the state state s                                                                                                    |        |
| 10 deny ip 172.31.1.0 0.0.0.63 172.31.2.8 0.0.0.7         20 permit ip any 172.31.2.24 0.0.0.7 (1426 match(es))         Extended IP access list 100         10 deny ip 172.31.1.64 0.0.0.63 172.31.2.24 0.0.0.7 (41         match(es))         20 permit ip any 172.31.2.8 0.0.0.7         R_Cund#         wh+F6 to exit CLI focus                                                                                                    | xtended iP access list IVI                                                                                                    |        |
| 20 permit ip any 172.31.2.24 0.0.0.7 (1426 match(es))         Extended IP access list 100         10 deny ip 172.31.1.64 0.0.0.63 172.31.2.24 0.0.0.7 (41         match(es))         20 permit ip any 172.31.2.8 0.0.0.7         R_Cund#         Wh+F6 to exit CLI focus         Copy                                                                                                    | 10 deny ip 172.31.1.0 0.0.0.63 172.31.2.8 0.0.0.7                                                                                                    |        |
| Extended IP access list 100<br>10 deny ip 172.31.1.64 0.0.0.63 172.31.2.24 0.0.0.7 (41<br>match(es))<br>20 permit ip any 172.31.2.8 0.0.0.7<br><u>R_Cund#</u><br>trl+F6 to exit CLI focus<br>Copy Paste                                                                                                    | 20 permit ip any 172.31.2.24 0.0.0.7 (1426 match(es))                                                                                                    |        |
| 10 deny ip 172.31.1.64 0.0.0.63 172.31.2.24 0.0.0.7 (41         match(es))         20 permit ip any 172.31.2.8 0.0.0.7         R_Cund#         wth+F6 to exit CLI focus                                                                                                    | xtended IP access list 100                                                                                                    |        |
| match(es)) 20 permit ip any 172.31.2.8 0.0.0.7  R_Cund#  trl+F6 to exit CLI focus Copy Paste                                                                                                    | 10 deny ip 172.31.1.64 0.0.0.63 172.31.2.24 0.0.0.7 (41                                                                                                    | 1.000  |
| 20 permit ip any 172.31.2.8 0.0.0.7           R_Cund#           trl+F6 to exit CLI focus             Copy   Paste                                                                                                    | atch(es))                                                                                                    |        |
| R_Cund# v                                                                                                    | 20 permit ip any 172.31.2.8 0.0.0.7                                                                                                    |        |
| trl+F6 to exit CLI focus Copy Paste                                                                                                    |                                                                                                    |        |
| trl+F6 to exit CLI focus Copy Paste                                                                                                    | Cund#                                                                                                    | ~      |
|                                                                                                    | L+E6 to evit CLI focus Copy Paste                                                                                                    |        |
|                                                                                                    |                                                                                                    | 5 - 16 |
|                                                                                                    |                                                                                                    |        |

#### 6. CONCLUSIONES

- ✓ Se configuró la topología de la red con routing OSPFv2, se cambió las asignaciones de ID de router, se configuro interfaces pasivas, se ajustó las métricas de OSPF y se utilizó varios comandos de CLI para ver y verificar la información de routing OSPF.
- ✓ OSPF es un protocolo de enrutamiento sin clase que utiliza el concepto de áreas para realizar la escalabilidad
- ✓ Los routers conectan una red a otra red. El router es responsable de la entrega de paquetes a través de distintas redes.

## **BIBLIOGRAFIA**

CISCO. (2014). DHCP. Principios de Enrutamiento y Conmutación. Recuperado de: https://static-course-

assets.s3.amazonaws.com/RSE50ES/module10/index.html#10.0.1.1

CISCO. (2014). Listas de control de acceso. Principios de Enrutamiento y Conmutación. Recuperado de: <u>https://static-course-</u> <u>assets.s3.amazonaws.com/RSE50ES/module9/index.html#9.0.1.1</u>

Sciety, T. I. (1998). *internet protocol.* Obtenido de versión 6: http://www.rfc-base.org/rfc-2460.html

UNAD (2014). Principios de Enrutamiento [OVA]. Recuperado de: https://1drv.ms/u/s!AmIJYei-NT1IhgOyjWeh6timi\_Tm